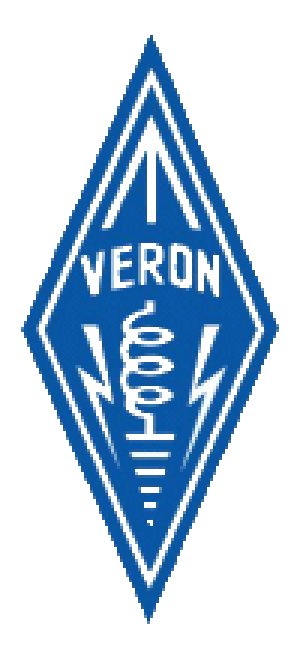

#### Vereniging voor Experimenteel Radio Onderzoek in Nederland

Nederlandse sectie van de IARU

Handleiding VERON Administratie Systeem

(Centraal Bureau)

Presikhaaf Driepoortenweg 35 6827 BP Arnhem

Postbus 1166 – 6801 BD – Arnhem Tel: (026) 4426760 Email: <u>secretaris@veron.nl</u> http://www.veron.nl

# Inhoud

| 1)  | Jaaroverzicht activiteiten                                     |    |
|-----|----------------------------------------------------------------|----|
| 2)  | Inloggen                                                       | 4  |
| 3)  | Leden beheer                                                   | 5  |
| A   | . Nieuw Lid toevoegen                                          | 6  |
| В   | . Lid wijzigen                                                 | 7  |
|     | i. Basis Gegevens                                              |    |
|     | ii. Official informatie                                        |    |
|     | iii. Onderscheidingen informatie                               |    |
|     | iv. Afdelingsbestuur informatie                                |    |
|     | v. Financiele informatie                                       | 9  |
|     | Een lid is actier of geblokkeerd.                              | 10 |
| 4)  | Afdelingen                                                     |    |
| 5)  | Groepen                                                        | 13 |
| 6)  | Functies                                                       | 14 |
| 7)  | Onderscheidingen                                               | 14 |
| 8)  | Rechten (Beheer)                                               | 16 |
| 9)  | Rapportages                                                    | 17 |
| A   | . Electron verzendlijst rapportage                             | 18 |
| В   | Girobetaalkaarten en Automatische incasso's                    | 19 |
| C   | Lidmaatschapskaarten rapportage                                | 20 |
| 10) | Handleiding VAS Financieel                                     | 21 |
| A   | . Inleiding                                                    | 21 |
| В   | Contributiebestand                                             | 21 |
| C   | Nieuw contributiebestand                                       | 21 |
| D   | D. Export Incasso                                              | 23 |
| E   | . Import MT-940                                                | 24 |
| F.  | . Transactie details                                           | 24 |
| G   | i. Transactie overzicht leden                                  | 27 |
| 11) | Instellingen                                                   | 29 |
| 12) | Handleiding voor het maken van documenten in Word (Office2010) |    |
| A   | Data laden vanuit VAS                                          | 30 |
| В   | Data uit Excel laden in Word                                   | 31 |
| C   | . Het Document opmaken                                         | 32 |

# 1) Jaaroverzicht activiteiten

| Activiteit                                                       | Datum       | Wie                 |
|------------------------------------------------------------------|-------------|---------------------|
| Mutaties leden                                                   | dagelijks   | Centraal Bureau     |
| Electron verzendlijst rapportage draaien                         | maandelijks | Centraal Bureau     |
| Lidmaatschapskaarten rapportage (nieuwe leden)                   | maandelijks | Centraal Bureau     |
|                                                                  |             |                     |
| Rapportage ledenaantallen voor VR                                | 1 januari   | Algemeen Secretaris |
|                                                                  |             |                     |
| Herinnering betaling lidmaatschap 1 (Debiteuren Saldo)           | 20 januari  | Centraal Bureau     |
| Herinnering betaling lidmaatschap 2 (Debiteuren Saldo)           | 20 februari | Centraal Bureau     |
| Rapportage (Debiteuren Saldo) en wanbetalers handmatig blokkeren | 20 maart    | Centraal Bureau     |
| Lidmaatschapskaarten rapportage (alle leden)                     | 20 maart    | Centraal Bureau     |
|                                                                  |             |                     |
|                                                                  |             |                     |
|                                                                  |             |                     |
|                                                                  |             |                     |
|                                                                  |             |                     |
| Controleren aantal Electrons meer dan 1                          | oktober     | Algemeen Secretaris |
| Junior Leden controleren op leeftijd                             | 15 oktober  | Centraal Bureau     |
| Betaal verzoek lidmaatschap (Giro & incassso) rapportages        | 20 oktober  | Centraal Bureau     |
|                                                                  |             |                     |
| Opgezegde leden blokkeren (Uitschrijven)                         | 31 december | Centraal Bureau     |
|                                                                  |             |                     |

# 2) Inloggen

| C Mttps://vas.veron.nl/ | P ~ 台 型 さ ×  Ø Veron Ledenadministratiesy ×                                                 | G 🕁 😳 |
|-------------------------|---------------------------------------------------------------------------------------------|-------|
| Brower Controle OK      | VERON Login - Versie 1.0.0<br>Gebruikeonaam<br>Wischtwood<br>© Gegevens ombouden<br>@ Login |       |

Ga naar het VERON Administratie Systeem met een webbrowser (minimaal IE7) http://vas.veron.nl

Voer Gebruikersnaam in : 029816

Voer Wachtwoord in: Jasper123

Klik op "Login"

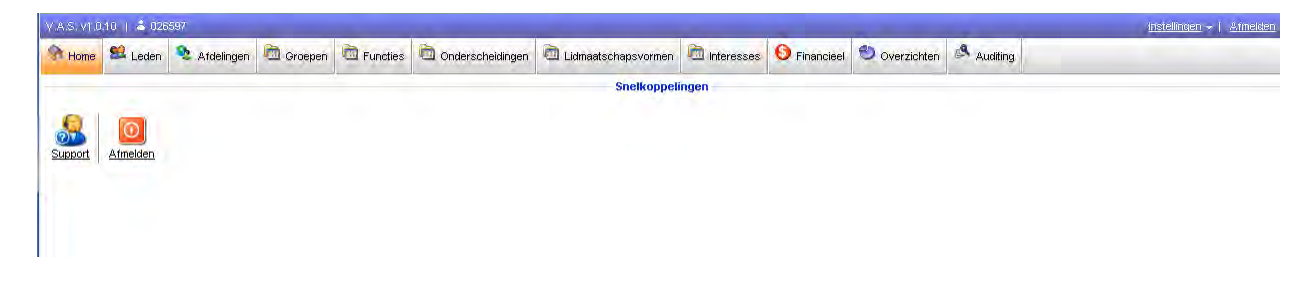

## 3) Leden beheer

Om naar de leden module te gaan klik op "Leden" boven in de balk.

| В      | ome S    | Leden  | St. Afi  | delingen | Croepen        | Euncties        | Conderscheidingen   | 0     | Lidmaatschapsvormen | interesses    | Fina  | ancieel 🕙 Overs    | ichten  | Audit | ing |           |      |       |    |   |   |
|--------|----------|--------|----------|----------|----------------|-----------------|---------------------|-------|---------------------|---------------|-------|--------------------|---------|-------|-----|-----------|------|-------|----|---|---|
| _      |          |        | _        |          |                |                 |                     | -     | Zoeken              |               | -     |                    | -       | -     |     | _         | _    | _     | _  |   |   |
|        |          |        |          |          |                | Alle afdelingen |                     |       | e groepen           |               | ▼ A   | lle abonnementsvor | men     |       | •   | _         | -    |       |    | 2 |   |
| _      | -        | _      | _        | _        | _              |                 | Fun                 | tie   |                     | _             |       |                    | _       | _     |     |           | S    | tatus |    |   |   |
| •      | Nieuw I  | id 💽   | Snel bev | verk.    | 🕃 Uitschrijven |                 |                     |       |                     |               |       |                    |         |       | 1   | ctief     |      |       |    |   |   |
| Overzi | cht lede | an     |          |          |                |                 |                     |       |                     |               |       |                    |         |       |     | 7206 gevo | nden | 11/3  | 3  |   | - |
|        | LidNr.   | Call   | NL nr.   | Bedrijfs | snaam          | Voorletters     | Achternaam          |       | Adres               | Posto         | ode P | Plaats             |         |       | 4   | .and      |      |       |    |   |   |
|        | 13360    |        | -        | ITU Cer  | ntral Library  | -               |                     | _     | Place des Nations   | CH-12         | 11 G  | SENEVE 20          | _       | _     | 0   | ж 📑       |      | W     | 1  | 1 | 0 |
|        | 3762     |        |          | URE      |                |                 |                     |       | P.O. Box 220        | E-280         | 80 N  | MADRID             |         |       | 3   | s 📑       |      | 14    |    | 1 | 0 |
|        | 6503     |        |          | WIA      |                |                 |                     |       | P.O. Box 2042       | XXOD          | B     | AYSWATER, VICTO    | ORIA (3 | 153)  | 1   | U 📑       |      | W     | d) |   | 0 |
| E      | 30589    | ON7TK  |          | UBA M    | r. President   |                 |                     |       | Bruggesteenweg 77   | B-875         | 5 R   | RUISELEDE          |         |       | 8   | E i       |      | W     |    | 1 | 0 |
|        | 35002    |        |          |          |                | G. van          | Riesen              |       | Grote Overstraat 67 | J 7411.       | во    | DEVENTER           |         |       | 1   | JL 📑      |      | 144   | 1  |   | 0 |
| E      | 4982     | PDOOLS |          |          |                |                 | A. Greven. Radio Re | demey | er Landmansweg 157  | 7557          | ZA H  | HENGELO OV         |         |       | 1   | IL S      |      | 11    |    | 1 | 0 |
|        | 29816    |        | 1.1      |          |                | <u>H.</u>       | Aalbers             |       | Bredevoortsestraatv | veg 38 7121 i | H A   | ALTEN              |         |       | 1   | dL 📑      |      | 144   |    |   | 0 |
|        | 14481    | 1000   | 8429     |          |                | D.J.B.          | Aalderink           |       | Kwartelstraat 47    | 7064          | EM S  | SILVOLDE           |         |       | 1   | IL 📑      |      | 11    |    |   | 0 |
| _      |          |        |          |          |                |                 |                     |       |                     |               |       |                    |         |       |     |           |      |       |    |   |   |

Om een nieuw lid toe te voegen klik op "Nieuw Lid"

Om een lid te zoeken voer het Lidnummer, roepletter of luisternummer in in het zoeken veld

|                 |              | <u>ح</u> ک                       |
|-----------------|--------------|----------------------------------|
|                 | Zoeken       |                                  |
| Alle sfdelingen | Alle groepen | Alle sbonnementsvormen     PA1KW |

en klik op 🔎

Om een lid te wijzigen en/of om de details van het lid te zien klik op Bedrijfsnaam, Voorletters, Achternaam of op het 🧭 icoon.

Achter het lid zijn nog een aantal iconen te vinden:

- Image: Seeft de contributie status en verleden van het lid
- = Klik op dit icoon voor het officials overzicht en official beheer
- W = Geeft toegang tot het overzicht en beheer van de onderschedingen
- 🛸 = Geeft een ledenkaart in PDF formaat om te printen
- I = Klik op dit icoon om de gegevens van het lid te wijzigen
- Image: Set de status van het lid op "niet actief"

#### A. Nieuw Lid toevoegen

Nadat u op "Nieuw Lid" It Nieuw lide heeft geklikt komt u in het volgende scherm

| Nieuwe lid          |                                          |                     |                                   |
|---------------------|------------------------------------------|---------------------|-----------------------------------|
| Basis               | Officials Onderscheidingen Afdelingsbest | Financieel          | Γ                                 |
|                     | Basisgegevens                            |                     | Accountgegevens                   |
| Lidnummer           | 35056                                    | Status              | Actief 💌 👻                        |
| Afdeling            | ۳ ا                                      | Gebruikersnaam      | 035056                            |
| Lidmaatschapsvorm   | ۳                                        | Nieuw wachtwoord    |                                   |
| Inschrijvingsdatum  | 14-10-2012 X                             | Wachtwoord controle |                                   |
| Uitschrijvingsdatum | X                                        |                     | Wachtwoord wijzigen bij aanmelden |
| Reden van           | *                                        | Rechten             | Lid                               |
|                     |                                          | Aantal logins       |                                   |
|                     | *                                        | Laatste login       | -                                 |
|                     | Contactgegevens                          |                     | Radio gegevens                    |
| Aanhef              | Ohr. Mevr.                               | Roepnaam            |                                   |
| Voorletters         |                                          | NL nummer           |                                   |
| Voornaam            |                                          |                     | Bankgegevens                      |
| Achternaam          | •                                        |                     | Automatische incasso              |
| Bedrijfsnaam        |                                          | Bank-/girorekening  |                                   |
| Adres               |                                          | Tenaamstelling      |                                   |
| Postcode            | · · · · · · · · · · · · · · · · · · ·    | Plaats              |                                   |
| Plaats              | •                                        |                     |                                   |
| Land                | Nederland 💌 🤻                            |                     | Electron                          |
| Telefoonnr.         |                                          | Aantal Electrons    |                                   |
| Geboortedatum       | ×                                        |                     | Interesses                        |
| Email               |                                          | Interesses          | *                                 |
|                     | E-mail alias weergeven                   |                     |                                   |
|                     |                                          |                     |                                   |
|                     |                                          |                     | -                                 |
|                     |                                          |                     |                                   |
| verplicht veld      |                                          |                     | Upsiaan X Sluiten                 |

De velden waar een vlaggetje achterstaat <sup>\*</sup> zijn velden die verplicht ingevuld moeten worden.

Wanneer het vakje "Genereer nieuw nummer" bij NL nummer wordt aangevinkt zal bij het opslaan automatisch een NL nummer worden gegenereerd. Deze wordt zichtbaar nadat de gegevens zijn opgeslagen door op "Opslaan" Opslaan te klikken.

Op dit moment hoeven de volgende velden nog niet te worden ingevuld:

- Nieuw wachtwoord
- Wachtwoord controle
- Wachtwoord wijzigen bij aanmelden
- Interesses

Wanneer alle gegevens zijn ingevuld kan het nieuw lid worden opgeslagen door op "Opslaan"

Opsiaan

te klikken.

# B. Lid wijzigen

### i. Basis Gegevens

Nadat u op Bedrijfsnaam, Voorletters, Achternaam of op het 🗐 icoon heeft geklikt om de gegevens van het lid te wijzigen komt u in het volgende scherm terecht.

| Lid bewerken               |                                            |                     |                                   |         | × |
|----------------------------|--------------------------------------------|---------------------|-----------------------------------|---------|---|
| Basis                      | Officials Onderscheidingen Afdelingsbestuu | r Financieel        |                                   |         |   |
|                            | Basisgegevens                              |                     | Accountgegevens                   |         |   |
| Lidnummer                  | 26597                                      | Status              | Actief                            | ۳       |   |
| Afdeling                   | A02 Amstelveen 💌 👻                         | Gebruikersnaam      | 026597                            | ٣       |   |
| Lidmaatschapsvorm          | Gewoon lidmaatschap (Electron)             | Nieuw wachtwoord    |                                   |         |   |
| Inschrijvingsdatum         | 17-11-1993 X                               | Wachtwoord controle |                                   |         |   |
| Uitschrijvingsdatum        | X                                          |                     | Wachtwoord wijzigen bij aanmelden | n       |   |
| Reden van<br>uitschrijving | A                                          | Rechten             | Beheerder 💌                       |         |   |
|                            | -                                          | Aantal logins       | 219                               |         |   |
|                            | 0                                          | Laatste login       | 14-10-2012 13:42                  |         |   |
| Aanhof                     |                                            |                     | Radio gegevens                    |         |   |
| Voorlottore                | Dhr. Mevr.                                 | Roepnaam            | PA1KW                             |         |   |
| Voornaam                   | N. Koert                                   | NL nummer           | 8315                              |         | = |
| Achternaam                 | Wilmink                                    |                     | Bankgegevens                      |         |   |
| Bedriifsnaam               | · · · · · · · · · · · · · · · · · · ·      |                     | Automatische incasso              |         |   |
| Adres                      | R: *                                       | Bank-/girorekening  | . 1.31%                           |         |   |
| Postcode                   | 153F3 👻                                    | Tenaamstelling      |                                   |         |   |
| Plaats                     | UITHOORN                                   | Plaats              |                                   |         |   |
| Land                       | Nederland 💌 🤻                              |                     | Electron                          |         |   |
| Telefoonnr.                | ( 157-6238.1                               | Aantal Electrons    | 1                                 |         |   |
| Geboortedatum              | 15 11- <sup></sup> -J <sup>+</sup> X       |                     | Interesses                        |         |   |
| Datum van overlijden       | X                                          | Interesses          |                                   | 6.      |   |
| Email                      | koert@wilminL.com                          |                     |                                   |         |   |
|                            | E-mail alias weergeven                     |                     |                                   |         |   |
|                            |                                            |                     |                                   | -       |   |
|                            |                                            |                     |                                   |         | - |
| Υ Verplicht veld           |                                            |                     | 🕢 Opslaan 🗙                       | Sluiten |   |

Wanneer de gegevens zijn gewijzigd worden de gegevens opgeslagen door op "Opslaan" Opslaan te klikken.

#### ii. Official informatie

Er is extra informatie beschikbaar door op de knop "Officials" te klikken:

| Lid bewerken |                              |                     | ×    |
|--------------|------------------------------|---------------------|------|
| Basis        | Officials Onderscheidingen A | sbestuur Financieel | •    |
|              | Basisgegevens                | Accountgegevens     | _ [] |
|              |                              |                     |      |

Er komt dan een scherm met informatie over de huidige functie en functies in het verleden:

| Basis Officials                                               | Onderscheidingen Afe     | delingsbestuur                      | Financieel                             |                                        |           | - |  |  |  |  |  |
|---------------------------------------------------------------|--------------------------|-------------------------------------|----------------------------------------|----------------------------------------|-----------|---|--|--|--|--|--|
|                                                               | Huidige functies         |                                     |                                        |                                        |           |   |  |  |  |  |  |
| Groep                                                         | Functie                  | Star                                | datum                                  | Opmerking                              |           |   |  |  |  |  |  |
| VERON Fonds<br>Hoofdbestuur                                   | 19-04-2008<br>16-04-2011 |                                     |                                        |                                        | =         |   |  |  |  |  |  |
|                                                               |                          | Historische func                    | ties                                   |                                        |           |   |  |  |  |  |  |
| Groep                                                         |                          | Functie                             | Startdatum                             | Einddatum                              | Opmerking |   |  |  |  |  |  |
| Gehandicapte Radioamateurs Co<br>Hoofdbestuur<br>Hoofdbestuur | ommissie                 | Contactpersoon<br>Lid<br>Secretaris | 19-04-2008<br>19-04-2008<br>25-04-2009 | 09-05-2009<br>25-04-2009<br>16-04-2011 |           |   |  |  |  |  |  |
| Verplicht veld                                                | ▼Verplicht veld          |                                     |                                        |                                        |           |   |  |  |  |  |  |

#### iii. Onderscheidingen informatie

Er is extra informatie beschikbaar door op de knop "onderscheidingen" te klikken:

| Lid bewerken |           |                  |                 |            |                 | ×        |
|--------------|-----------|------------------|-----------------|------------|-----------------|----------|
| Basis        | Officials | Onderscheidingen | fdelingsbestuur | Financieel |                 | <u>^</u> |
|              | Basisge   | gevens           |                 |            | Accountgegevens |          |

Er komt dan een scherm met informatie over de onderscheidingen van het lid:

| d bewerken             |                                        |           | ×  |
|------------------------|----------------------------------------|-----------|----|
| Basis Officials Onders | cheidingen Afdelingsbestuur Financieel |           | *  |
|                        | Onderscheidingen                       |           | 3. |
| Onderscheiding         | Datum                                  | Opmerking | 0  |
| Goudenspeld            | 29-04-1985                             | 2)        |    |

#### iv. Afdelingsbestuur informatie

Er is extra informatie beschikbaar door op de knop "onderscheidingen" te klikken:

| Lid bewerken |                            |                  |                 | × |
|--------------|----------------------------|------------------|-----------------|---|
| Basis        | Officials Onderscheidingen | Afdelingsbestuur | ieel            | * |
|              | Basisgegevens              |                  | Accountgegevens |   |

Er komt dan een scherm met informatie over de huidige functie van een lid in een afdelingsbestuur:

| Basis          | Officials | Onderscheidingen | Afdelingsbestuur | Financie | el         |  |
|----------------|-----------|------------------|------------------|----------|------------|--|
|                |           |                  | Afdelingsk       | estuur   |            |  |
| Afdeling       |           |                  |                  |          | Functie    |  |
| A02 Amstelveen |           |                  |                  | _        | Voorzitter |  |

#### v. Financiele informatie

Er is extra informatie beschikbaar door op de knop "Financieel" te klikken:

| Lid bewerken                     |                             | ×        |
|----------------------------------|-----------------------------|----------|
| Basis Officials Onderscheidingen | Afdelingsbestuur Financieel | <b>^</b> |
| Basisgegevens                    | Accountgegevens             |          |

Er komt dan een scherm met informatie over de contributie status van een lid.

| L | id bewerken      |                             |                  |            |        |           |         | × |
|---|------------------|-----------------------------|------------------|------------|--------|-----------|---------|---|
| ſ | Basis Officia    | als Onderscheidingen        | Afdelingsbestuur | Financieel |        |           |         |   |
|   |                  |                             | Posten           |            |        |           |         |   |
|   | Datum            | Omschrijving                |                  |            | Debet  | Credit    | Saldo   | Ε |
|   | 01-01-1970       | contributie 2013 Acceptgiro |                  |            | -      | € 46,00   | € 46,00 |   |
|   | Totaal           |                             |                  |            | € 0,00 | € 46,00   | € 46,00 |   |
|   | ኛ Verplicht veld |                             |                  |            |        | 🕢 Opslaan | Sluiten |   |

# C. Een lid is actief of geblokkeerd.

Er zijn 3 mogelijkheden om op status geblokkeerd te komen:

- 1) Door opzegging
- 2) Door overlijden
- 3) Wanbetaler

#### a) Opzeggingen

Wanneer een lid opzegt dan zal de uitschrijvingsdatum in het VAS op 31 december van dat jaar gezet worden. Eventueel kan er ook nog een reden opgegeven worden in het veld "Reden van uitschrijving". Aan het einde van het jaar zullen deze leden als volgt op geblokkeerd worden gezet:

• In het leden overzicht in het VAS klik op Uitschrijven

| 🗞 н   | ome 😫 L     | eden 🥸 Afde            | elingen 🛅 d   | Proepen 🖻 Functies 🛍   | Onderscheidingen | 🛅 Lidma | atschapsvormen | in 1 |
|-------|-------------|------------------------|---------------|------------------------|------------------|---------|----------------|------|
|       | _           |                        |               |                        |                  | _       |                | _    |
| _     |             |                        |               |                        | _                | -       | _              | -    |
|       | Nieuw lid   | Snel bew               | erk. 🛞 Uit    | schrijven              |                  |         |                |      |
| Overz | icht leden  |                        |               |                        |                  |         |                |      |
|       | LidNr.      | Call                   | NL nr.        | Bedrijfsnaam           |                  |         | Voorletters    |      |
|       | 29653       | PI4WAG                 |               | VERON A43 Wageningen   |                  |         |                |      |
|       | 29655       | PI4ZVL                 | 9600          | VERON A47 Zeeuws-Vlaar | nderen           |         |                |      |
|       | 13360       |                        |               | ITU Central Library    |                  |         |                |      |
|       | 3762        |                        |               | URE                    |                  |         |                |      |
|       |             |                        |               |                        |                  |         |                |      |
| Uitso | hriivingen  | verwerken              |               |                        |                  | ×       |                |      |
|       | , ingen     |                        |               |                        |                  |         |                |      |
|       | Hier kur    | it u leden die :<br>on | zich in een b | epaalde periode hebben | uitgeschreven    |         |                |      |
|       | DIOKKEI     | cii.                   |               |                        |                  |         |                |      |
| гОр   | ties        |                        |               |                        |                  |         |                |      |
| Dat   | tum van     | Γ                      | 01-01-2011    |                        |                  |         |                |      |
| Ua    |             | L                      | 01-01-2011    |                        | x,               |         |                |      |
| Dat   | tum t/m     |                        | 31-12-2011    |                        | *                |         |                |      |
|       |             |                        |               |                        |                  | -       |                |      |
| ۷۳    | erplicht ve | eld                    |               | Verwerken              | X Annulere       | en      |                |      |
|       |             |                        |               |                        |                  |         |                |      |

• Selecteer de periode en klik op verwerk. Alle leden in die periode met een ingevulde uitschrijvings periode zullen worden geblokkeerd.

#### b) Overlijden

Bij overlijden zal uitschrijvingsdatum per direct zijn en zal de Datum van overlijden ook worden ingevuld. Het lid zal per direct handmatig op geblokkeerd worden gezet.

#### c) Wanbetaler

Na 3 herinneringen gestuurd te hebben zal op 20 maart van dat jaar de rapportage "Debiteuren Saldo" gedraaid worden. De leden die niet betaald hebben zullen handmatig worden gewijzigd zodaning dat de uitschrijvingsdatum op 20 maart van dat jaar staat en in de "Reden van uitschrijving" zal worden gemeld dat het om een Wanbetaler gaat en het lid wordt handmatig per direct op geblokkeerd gezet.

Nieuwe of geblokkeerde leden zullen aan de afdelingen kenbaar gemaakt worden via een rapportage. Met behulp van uitschrijvings- of overlijdensdatum. Alleen wijzigingen van afdeling en bv een adres wordt niet gemeld.

Afdelingen kunnen ten alle tijden het actuele ledenoverzicht downloaden.

# 4) Afdelingen

De VERON afdelingsadministratie wordt in het VAS bijgehouden.

| Home Home   | 😫 Leden 🍳 Afdelingen 🛍 Groepen 🛍 Functies | 🛍 Onderscheidingen 🛍 Lidmaatse | chapsvormen 🛅 I | nteresses 🚯 Finar | cieel 🕙 Ov | verzichten     | Auditing |                   |    |    |   |
|-------------|-------------------------------------------|--------------------------------|-----------------|-------------------|------------|----------------|----------|-------------------|----|----|---|
| Nies        | Functie                                   |                                | _               | Zo                | eken       |                |          | T                 | 10 | 9  |   |
| Overzicht a | fdelingen                                 |                                |                 |                   |            | R              |          | 65 gevonden   1/1 |    | Ð  | 1 |
| Afdeling*   | Naam                                      | Adres                          | Postcode        | Plaats            | Land       | Email          |          | TelNr.            |    |    |   |
| A00         | Algemeen Secretaris                       | Mecklenburgweg 4               | 5884 GR         | Best              | _          | A00@veron.nl   |          | 0499-871309       | 80 | 1  |   |
| A01         | Alkmaar                                   | 2.2.2.2.2.2.2                  |                 |                   |            | A01@veron.nl   |          |                   | 84 |    | 0 |
| A02         | Amstelveen                                | Guido Gezellelaan 1            | 1422BJ          | Uithoorn          | 1          | A02@veron.nl   |          | 0297-533108       | 88 | 12 | 1 |
| A03         | Amersfoort                                | p.a. Horsterweg 173            | 3853 JB         | Ermelo            |            | A03@veron.nl   |          |                   | 88 | 1  | 0 |
| A04         | Amsterdam                                 |                                |                 |                   |            | A04@veron.nl   |          |                   | 88 | 1  |   |
| A05         | Apeldoorn                                 |                                |                 |                   |            | A05@veron.nl   |          |                   | 88 | 1  | 0 |
| A06         | Arnhem                                    |                                |                 | 1.0               |            | A06@veron.nl   |          |                   | 88 | 12 |   |
| A07         | Breda                                     |                                |                 |                   |            | A07@veron.nl   |          |                   | 88 | 1  | 0 |
| A08         | Centrum                                   | Postbus 10132                  | 3505 AB         | Utrecht           |            | A08@veron.nl   |          | (06) 51668519     | 88 | 1  |   |
| A09         | Delft                                     | Postbus 583                    | 2600 AN         | Delft             |            | A09@veron.nl   |          |                   | 88 |    | 1 |
| A10         | Deventer                                  | Puinweg 7                      | 8121PH          | Olst              |            | A10@veron.nl   |          | 0570591019        | 88 |    |   |
| A11         | Z.ODrente                                 |                                |                 |                   |            | A11@veron.nl   |          |                   | 88 |    | 0 |
| A12         | Dordrecht                                 |                                |                 |                   |            | secretaris@pi4 | vad.nl   |                   | 88 |    | 0 |
| A13         | Eindhoven                                 |                                |                 |                   |            | A13@veron.nl   |          |                   | 88 | 1  | 0 |
| A14         | Friesland Noord                           |                                |                 |                   |            | A14@veron.nl   |          |                   | 88 |    |   |
| A15         | 1 Gooi                                    | Egelpad 14                     | 3892VT          | Zeewolde          |            | A15@veron.nl   |          | 0365225876        | 88 |    | 0 |
| A16         | Gorinchem                                 | Vissersdijk 40b                | 4201 ZE         | Gorinchem         |            | A16@veron.nl   |          | 06-12667056       | 88 | 12 | 1 |
| A17         | Gouda                                     |                                |                 |                   |            | A17@veron.nl   |          |                   | 88 | 12 | 0 |
| A18         | 's-Gravenhage                             | Catharinaland 189              | 2591CK          | Den Haag          |            | A18@veron.nl   |          |                   | 88 | 1  |   |
| A19         | Graningen                                 |                                | 1.000           |                   |            | A19@veron.nl   |          |                   | 88 |    | 1 |
| A20         | Kennemerland                              | Lindholm 143                   | 2133 CP         | Hoofddorp         |            | A20@veron.nl   |          | 0235450034        | 88 |    |   |
| A21         | Achterhoekse RAC                          | Woerden 2                      | 7157AN          | Rekken            |            | A21@veron.nl   |          | 0545431613        | 88 | 1  | 0 |
| A22         | Zuid Limburg                              |                                | 1.5             |                   |            | A22@veron.nl   |          |                   | 88 | 1  |   |
| A23         | Den Helder                                |                                |                 |                   |            | A23@veron.nl   |          |                   | 88 | 1  | 0 |

Wanneer men een afdeling wil verwijderen, klik dan op P. Als men een afdeling wil aanpassen klik dan op de afdelingsnaam of op het icoon:

| Afdeling bewerken   |                       |   |                                             |                                                                             | 3                             |
|---------------------|-----------------------|---|---------------------------------------------|-----------------------------------------------------------------------------|-------------------------------|
|                     | Afdeling              |   | ]                                           | Electron                                                                    |                               |
| Afdelingsnummer     | 02                    | * | Aantal Electrons                            | 2                                                                           |                               |
| Naam                | Amstelveen            | 7 |                                             | Bestuur                                                                     |                               |
| Roepnaam            | PI4ASV                |   | Voorzitter                                  | (PA3CGG) Pasdeloup, R.G.                                                    | x                             |
| Website             | http://www.pi4asv.nl/ |   | Secretaris                                  | (PE1HOY) Vlugt, M.H.J. vd                                                   | X                             |
| WWW Alias           | A02.veron.nl          |   | Penningmeester                              | (PA1TO) Scheltes, Th.                                                       |                               |
| Laatste jaarverslag |                       |   | Operator                                    |                                                                             |                               |
|                     | Contactgegevens       |   | Docent                                      |                                                                             |                               |
| Adres               | Guido Gezellelaan 1   |   | Jeugdcoördinator                            | (PD5CDS) Scharnhorst, C.D.                                                  | X                             |
| Postcode            | 1422BJ                |   | Depot                                       |                                                                             | X                             |
| Plaats              | Uithoorn              |   |                                             | Komt u ook                                                                  |                               |
| Telefoonnummer      | 0297-533108           |   | Bijeenkomsten: elke 2                       | e dinsdag van de maand. Aanvang 20.0                                        | A 00                          |
| E-mail              | A02@veron.nl          | * | uur.Op deze avond is<br>Wijkcentrum De Meen | de QSL-manager aanwezig.<br>nt Orion 3 Amstelveen                           |                               |
| Afd. E-mail Alias   | A02@veron.nl          |   | PI4ASV is QRV op: V<br>Zondag 21 00 uur op  | Voensdag 20.00 uur op 145,400 MHz.<br>51.500 MHz, Kijk voor het programma e |                               |
| Roepnaam Alias      | PI4A SV@veron.nl      |   | locatie op de website                       | of beluister PI4ASV.                                                        |                               |
|                     | Bankgegevens          |   |                                             |                                                                             |                               |
| Bank naam           |                       |   |                                             |                                                                             | Ŧ                             |
| Bankrekening        | 6257637               |   |                                             |                                                                             |                               |
| Y Vernlicht veld    |                       |   |                                             | Onsiaan                                                                     | Annularan                     |
| verplicitt veld     |                       |   |                                             | V Opsiaan                                                                   | <ul> <li>Annuleren</li> </ul> |

Om een bestuurslid te verwijderen klik op , om een ander lid als bestuurder te selecteren klik dan op :

|                    |                                          | Zoek bestuurslid |                        |        |
|--------------------|------------------------------------------|------------------|------------------------|--------|
|                    |                                          |                  | Zoek leden 🔀 Annulerer |        |
| Naam               | Roepnaam                                 | Luisternummer    | Plaats                 |        |
| Andrzejewski, Ś.   | PA1EDB                                   | 12157            | AMSTELVEEN             | - 11   |
| lartels, P.M.      | PD0KAL                                   |                  | MUIDERBERG             |        |
| Jeck, F.R.         | PDOKNE                                   |                  | AMSTELVEEN             |        |
| seid, M.J. vd      | PEIPAZ                                   | 10221            | MINICEVEEN             |        |
| Semmelen, A. Van   | PASEEP                                   | 0382             | OUDEDVERV A/D AMETEL   |        |
| and D A uni        | PASCER                                   |                  | MUDBECUT               | - H. H |
| Rend H und         | PASBEH                                   | 8780             | KUDELSTAART            |        |
| lerkhout A         | PE2ABE                                   | 0,00             | AMSTELVEEN             |        |
| lerkom: WAM yan    | PA3ALG                                   |                  | AMSTELVEEN             |        |
| Booii, V.C.T. de   | PA3VIN                                   |                  | AALSMEER               |        |
| Jorden, W.G. vd    | PA3GFJ                                   |                  | AMSTELVEEN             |        |
| orden, L. vd       | PA3GRA                                   |                  | AMSTELVEEN             |        |
| Jovill, J.G.       | PA3FDR                                   |                  | UITHOORN               |        |
| ireman, E.         | PAOKJB                                   |                  | UITHOORN               | E      |
| ronsdijk, D.       | PA3HBS                                   | 4119             | RIJSENHOUT             |        |
| urkels, B.         | PE1DHR                                   |                  | OOSTERHOUT             |        |
| uskermolen, J.C.   | PAUJCA                                   |                  | AALSMEER               |        |
| iis, R.P.          | PA2RPC                                   | 5169             | AMSTELVEEN             |        |
| Javid, E.          | G4LQI                                    |                  | AMSTELVEEN             |        |
| emarteau: A.       | 1. 1. 1. 1. 1. 1. 1. 1. 1. 1. 1. 1. 1. 1 |                  | AMSTELVEEN             |        |
| Derks, R.          | PAORDC                                   |                  | AMSTERDAM-Z.O.         |        |
| Jiks, R.A.         | PA1BQN                                   |                  | AMSTELVEEN             |        |
| Oobber, H.         | PA3CUP                                   | 7749             | AMSTELVEEN             |        |
| Dommelen, X.M. van | 20.456.40                                | 0.00             | AMSTELVEEN             |        |
| Donselaar, A.S.van | 12.5.5.5                                 | 13568            | VINKEVEEN              |        |
| isen, S.           | PE0ESM                                   |                  | MIJDRECHT              |        |
| mons, B.A.         | PB2BN                                    |                  | AMSTELVEEN             |        |
| Eveleens, W.       | PE1FQN                                   |                  | AALSMEER               |        |
| veleens, H.        | PAUVOC                                   |                  | AMSTELVEEN             |        |
| ail A.             | 1.44                                     |                  | UITHOORN               |        |
| loor, A.H.M.       | PA4ATI                                   |                  | ALMERE                 |        |
| ree, J.            | PD2RAM                                   |                  | AMSTELVEEN             |        |
| rinking, G.        | PA4GER                                   | 13443            | NIEUWKOOP              |        |
| ritz. L.           |                                          |                  | AMSTELVEEN             |        |
| Seerets J.P.       | PE1PHK                                   |                  | AMSTELVEEN             |        |
| Braaff, A. de      |                                          |                  | AMSTERDAM              |        |
| Sreef, R. de       | PE1IGV                                   |                  | AMSTELVEEN             |        |
| lavelaar, R.M.     | PA3RON                                   |                  | ALMERE                 |        |
| leller, D.A.       | PE1BLD                                   |                  | AMSTELVEEN             |        |
| ilders, J.M.       | PA2EAR                                   |                  | HEEMSTEDE              |        |
| Hoff, A.N. vt      | PABANH                                   |                  | OUDERKERK AD AMSTEL    |        |
| logerhuis, W.A.    | PAOPSO                                   |                  | AMSTELVEEN             |        |
| Iollander, M.P.H.  | PAUMPH                                   | 1.5.0            | AMSTELVEEN             |        |
| loogerwerf, S.B.   | PD1SAM                                   | 13401            | AALSMEER               |        |
| lop, J.            | PAIARL                                   | 1000             | AMSTERDAM              |        |
| lopman, T.         | PE1KSZ                                   | 9588             | AALSMEER               |        |
| luitema R.H.       | PASEOT                                   |                  | AMSTELVEEN             |        |
| onakind, R.        |                                          |                  | AMSTERDAM              |        |
| Camminga, T.       |                                          |                  | DE KWAKEL              |        |
| Gevit, J.M.        | PE1HAR                                   |                  | AMSTELVEEN             |        |
| Coert, P. van      |                                          |                  | UITHOORN               |        |
| oppers, A.H.A.G.   | PE1HCT                                   |                  | VINKEVEEN              |        |
| Greugel, R.        |                                          | 13491            | UITHOORN               |        |
| Groes, A.W.H.      | PEIJAS                                   |                  | AMSTELVEEN             |        |
| aarhoven, H.R.     | PD5HRL                                   |                  | BADHOEVEDORP           |        |
| ange, J.J. de      | PA3GXH                                   |                  | BADHOEVEDORP           |        |
| eeuw, R.J.H. de    | PEIASH                                   |                  | MIJDRECHT              |        |
| eijden, J.C. van   | PAUJVC                                   | 158              | AMSTELVEEN             |        |
| ugt, L. vd         | PAILO                                    | 11620            | AMSTELVEEN             |        |
| Antiferral Co. I   | PARHSM                                   |                  | AMSTELVEEN             |        |
| latinael, G.J.     | 1 AM INCH                                |                  | Piero I CEVECIT        |        |

Klik op de naam van het lid om deze te selecteren.

# 5) Groepen

Groepen zijn de werkgroepen en commissies binnen de VERON. Deze kunnen in deze module aangemaakt, verwijderd en aangepast worden. Naast de groep naam wordt ook een waarde opgegeven, deze waarde wordt gebruikt bij het vaststellen van het aantal punten dat een lid heeft verworven voor het aantal jaren dat hij een functie in een groep heeft vervuld.

| Mome          | 😫 Leden       | State     | elingen 🦉 | Groepen                                                                                                    | Euncties | Onderscheidinge | en 🛍 Li | dmaats | chapsvormen  | 💼 Inte | eress | es |
|---------------|---------------|-----------|-----------|----------------------------------------------------------------------------------------------------|----------|-----------------|---------|--------|--------------|--------|-------|----|
| S Financie    | eel 🕙 Ove     | erzichten | Audi      | ting                                                                                                    |          |                 |         |        |              |        |       |    |
|               | Functi        | ie        |           | and the second value of the second value of th | _        | Zo              | eken    | _      | _            | _      | -     | _  |
| Nieu          | JW            | -         |           |                                                                                                    |          |                 |         | Ĩ.     |              |        | 0     |    |
| Overzicht gr  | roepen        |           |           |                                                                                                    |          | K               |         | 32 g   | evonden   1/ | 1      |       |    |
| Naam          |               |           |           |                                                                                                    |          |                 |         |        | Waarde       |        |       |    |
| Amateur var   | n het Jaar Co | mmissie   |           |                                                                                                    |          |                 |         |        | 3            |        | 1     | 0  |
| AMSAT Ned     | erland        |           |           |                                                                                                    |          |                 |         |        | 1            | 1      | 1     | 0  |
| Beroeps ball  | lotage comm   | nissie    |           |                                                                                                    |          |                 |         |        | 2            |        | 1     | 0  |
| Commissie (   | Opleidingen   | Zendexar  | nen       |                                                                                                    |          |                 |         |        | 3            |        | 1     | 0  |
| Dutch QSL E   | Bureau        |           |           |                                                                                                    |          |                 |         |        | 4            |        | 1     | 0  |
| Electron      |               |           |           |                                                                                                    |          |                 |         |        | 4            |        |       | 0  |
| EMC EMF Co    | ommissie      |           |           |                                                                                                    |          |                 |         |        | 2            |        | 1     | 0  |
| Evenemente    | en Commissi   | e         |           |                                                                                                    |          |                 |         |        | 3            |        | 1     | 0  |
| Examen Con    | mmissie       |           |           |                                                                                                    |          |                 |         |        | 2            |        | 1     | 0  |
| Gehandicap    | te Radioama   | teurs Cor | nmissie   |                                                                                                    |          |                 |         |        | 3            |        | 1     | 0  |
| Hoofdbestu    | ur            |           |           |                                                                                                    |          |                 |         |        | 6            |        |       | 0  |
| IARU Region   | <u>n 1</u>    |           |           |                                                                                                    |          |                 |         |        | 2            |        |       | 9  |
| Jeugd Comm    | missie        |           |           |                                                                                                    |          |                 |         |        | 4            |        | 1     | 0  |
| Juridische B  | Bijstand      |           |           |                                                                                                    |          |                 |         |        | 2            |        |       | 9  |
| Nationale Vo  | oorbereiding  | s commis  | sie       |                                                                                                    |          |                 |         |        | 2            |        |       | 0  |
| NEC EMC       |               |           |           |                                                                                                    |          |                 |         |        | 2            |        |       | 0  |
| NL Commiss    | sie           |           |           |                                                                                                    |          |                 |         |        | 4            |        |       | 0  |
| Old Timers (  | Club          |           |           |                                                                                                    |          |                 |         |        | 2            | -      | 1     | 0  |
| Public Relati | tions Commis  | ssie      |           |                                                                                                    |          |                 |         |        | 3            |        |       | 9  |
| Relaiszende   | rbureau       |           |           |                                                                                                    |          |                 |         |        | 1            |        |       | 0  |
| Roepnamen     | lijst         |           |           |                                                                                                    |          |                 |         |        | 2            | _      |       | 0  |
| Scouting Ne   | derland       |           |           |                                                                                                    |          |                 |         |        | 2            |        |       | 0  |
| Service Bure  | eau Stichting | 1         |           |                                                                                                    |          |                 |         |        | 2            |        |       | 0  |
| Technische    | Commissie     |           |           |                                                                                                    |          |                 |         |        | 3            |        | 1     | 9  |
| Traffic Burea | au            |           |           |                                                                                                    |          |                 |         |        | 4            |        |       | 0  |
| Vademecum     | 1             |           |           |                                                                                                    |          |                 |         |        | 2            |        |       | 0  |
| VERON Cent    | traal Bureau  |           |           |                                                                                                    |          |                 |         |        | 3            |        |       | 9  |
| VERON For     | ds            |           |           |                                                                                                    |          |                 |         |        | 3            |        |       |    |
| VERON Serv    | vice Bureau   |           |           |                                                                                                    |          |                 |         |        | 2            |        |       |    |
| VHF-UHF Co    | ommissie      |           |           |                                                                                                    |          |                 |         |        | 4            |        |       |    |
| Vossenjacht   | t Commissie   |           |           |                                                                                                    |          |                 |         |        | 3            | _      |       |    |
| Werkgroep (   | Overheid en   | Vergunni  | ngen (WO  | M .                                                                                                    |          |                 |         |        | 2            |        |       |    |
| Overzicht gr  | roepen        |           |           |                                                                                                    |          | K               |         | 32 g   | evonden   1/ | 1      |       | M  |

Wanneer men een groep wil verwijderen, klik dan op 🤷 . Als men een groep wil aanpassen klik dan op

| Groep bewerken   |                                | ×                     |
|------------------|--------------------------------|-----------------------|
|                  | Groepgegevens                  |                       |
| Groep naam       | Amateur van het Jaar Commissie | ۳ =                   |
| Waarde           | 3                              | v 🗌                   |
|                  |                                | T                     |
| 🔻 Verplicht veld |                                | 🔗 Opslaan 🔀 Annuleren |

Na het wijzigen op "Opslaan" drukken.

# 6) Functies

Functies zijn de (bestuurs-) functies die in een groep aanwezig zijn. Deze kunnen in deze module aangemaakt, verwijderd en aangepast worden. Naast de functie naam wordt ook een waarde opgegeven, deze waarde wordt gebruikt bij het vaststellen van het aantal punten dat een lid heeft verworven voor het aantal jaren dat hij een functie in een groep heeft vervuld.

| Home 8         | 😫 Leden  | State     | elingen | Groepen           | E Functies | Onderscheidingen |        | Lidmaa | tschapsvormen | intere   | sses |   |
|----------------|----------|-----------|---------|-------------------|------------|------------------|--------|--------|---------------|----------|------|---|
| 6 Financies    | el 🕙 Ove | erzichten | Au      | diting            |            |                  |        |        |               |          | 1    |   |
| -              | Func     | tie       | -       | The second second |            |                  | Zoeker | 1      | -             |          |      |   |
| Nieuw          | v        |           |         |                   |            |                  |        |        | T.            |          |      |   |
| Overzicht Fur  | ncties   |           |         |                   |            |                  |        |        | 11 gevonde    | en ) 1/1 |      |   |
| Naam           |          |           |         |                   |            | *                | Waa    | arde   |               |          |      |   |
| 2e vice-voorz  | itter    |           |         |                   |            |                  | 2      |        |               |          |      | 0 |
| Contactperso   | on       |           |         |                   |            |                  | 1      |        |               |          | 1    | 0 |
| Hoofdredacte   | ur       |           |         |                   |            |                  | 2      |        |               |          |      |   |
| Lid            |          |           |         |                   |            |                  | 1      |        |               |          |      | 0 |
| Medewerker     |          |           |         |                   |            |                  | 1      |        |               |          |      |   |
| Penningmees    | ter      |           |         |                   |            |                  | 3      |        |               |          |      | 0 |
| Redacteur      |          |           |         |                   |            |                  | 1      |        |               |          |      |   |
| Secretaris     |          |           |         |                   |            |                  | 3      |        |               |          |      | Ø |
| Vertegenwoor   | rdiger   |           |         |                   |            |                  | 1      |        |               |          |      |   |
| vice-voorzitte | 1        |           |         |                   |            |                  | 2      |        |               |          |      | 0 |
| Voorzitter     |          |           |         |                   |            |                  | 3      |        |               | _        |      |   |
| Overzicht Fur  | ncties   |           |         |                   |            |                  | M      |        | 11 gevonde    | n   1/1  |      |   |

Wanneer men een functie wil verwijderen, klik dan op 🤷 . Als men een functie wil aanpassen klik dan op 🧭 .

| Functie bewerken |                    |                  |                    |
|------------------|--------------------|------------------|--------------------|
|                  |                    | Functie gegevens |                    |
| Naam             | 2e vice-voorzitter |                  | *                  |
| Waarde           | 2                  |                  | *                  |
| 🔻 Verplicht veld |                    |                  | Opslaan 🗙 Annulere |

Na het wijzigen op "Opslaan" drukken.

# 7) Onderscheidingen

Onderscheidingen zijn door leden ontvangen, de diverse onderscheidingen worden hier beheerd. Deze kunnen in deze module aangemaakt, verwijderd en aangepast worden. Naast de naam van de onderscheiding wordt ook een waarde opgegeven, deze waarde wordt gebruikt bij het vaststellen van het aantal punten dat een lid heeft verworven voor het het verkrijgen van een onderscheiding.

| 🛞 Home 😫 Leden 🥸 Afdelingen 🕅 Groeper   | n | Functies     | One 🗇       | derscheidingen   | Lidmaatscha | psvormen |              |   |
|-----------------------------------------|---|--------------|-------------|------------------|-------------|----------|--------------|---|
| 🖻 Interesses 🜖 Financieel 🥙 Overzichten | A | uditing      |             |                  |             |          |              |   |
| Functie                                 | - | _            |             | Zoeken           |             | -        |              |   |
| Nieuw                                   |   |              |             |                  | [           |          | $\mathbb{P}$ |   |
| Overzicht Onderscheidngen               |   |              |             |                  | 15 gevonden | 11/1     |              |   |
| Naam                                    |   | Omschrijvi   | ng          |                  | -           | Waarde   |              |   |
| Amateur van het Jaar                    |   | -            |             |                  |             |          | 1            | Ø |
| DARC RUDOLF HORKHEIMER PREIS            |   |              |             |                  |             | 13       | 1            | 0 |
| DARC TRAEGER GOLDENER EHRENADEL         |   |              |             |                  |             | 1        | 1            | 0 |
| Ere Medaille Goud Oranje Nassau         |   | In verband r | net hun inz | zet voor onze ho | bby         | 1        |              | 0 |
| Erelid                                  |   |              |             |                  |             | 4        | 1            | 0 |
| Gouden Lusterum Speld (4e Lusterum)     |   |              |             |                  |             | 3        |              | 0 |
| Goudenspeld                             |   |              |             |                  |             |          |              | 0 |
| IARU ROY STEVENS MEMORIAL TROPHY        |   |              |             |                  |             | 1        | 1            | 0 |
| Legpenning (25 jarig jubileum)          |   |              |             |                  |             |          |              |   |
| Lid in Orde van Oranje Nassau           |   | In verband r | net hun inz | zet voor onze ho | bby         |          | 1            | 0 |
| Lid van Verdienste                      |   |              |             |                  |             | 5        |              |   |
| Postuum Erelid                          |   |              |             |                  |             | 3        |              | 9 |
| PZK ERELID                              |   |              |             |                  |             |          |              |   |
| Ridder in de Orde van Oranje Nassau     |   | In verband r | net hun inz | zet voor onze ho | bby         | 1        | 1            | 0 |
| UBA ERELID                              |   |              |             |                  |             | 3        |              | 0 |
| Overzicht Onderscheidngen               |   |              |             |                  | 15 gevonden | 11/1     |              |   |

Wanneer men een onderscheding wil verwijderen, klik dan op 🤷 . Als men een onderscheiding wil aanpassen klik dan op 🎑 .

| Inderscheiding bew | erken                |              |                                       |
|--------------------|----------------------|--------------|---------------------------------------|
|                    | Onderscheid          | ing gegevens |                                       |
| Naam               | Amateur van het Jaar |              | *                                     |
| Waarde             | 3                    |              | · · · · · · · · · · · · · · · · · · · |
| Omschrijving       | commentaar           | *            |                                       |
|                    |                      |              |                                       |
|                    |                      | -            |                                       |
| Verplicht veld     |                      | 0            | Opsiaan 🔀 Annulere                    |

Na het wijzigen op "Opslaan" drukken.

# 8) Rechten (Beheer)

Een lid is standaard lid van de groep "Leden" en kan zijn persoonlijke gegevens wijzigen.

Een lid welke ook in het afdelingsbestuur van een afdeling zit heeft automatisch "Afdelingsrechten". Dit betekent dat zij ook bepaalde wijzigingen van afdeling kunnen doen en afdelingsrapportages kunnen exporteren.

Het Centraal Bureau heeft "Centraal Bureau" rechten. De activieteiten die uitgevoerd kunnen worden zijn beperkt tot de Ledenadministratie, financieleel en rapportages.

Het hoofdbestuur heeft net als de beheerder "Beheerdersrechten". Zij hebben all rechten op het systeem.

## 9) Rapportages

Dit is een overzicht met korte bechrijving van de aanwezige rapportages:

#### 1. Leden Exporteren

Met dit overzicht kunt u een export maken naar Excel van alle leden in het Veron Administratie Systeem.

#### 2. Overzicht abbonnementsvormen

Dit overzicht geeft het aantal leden per lidmaatschapsvorm. Dit wordt gebruikt in het jaarverslag van de algemeen secretaris.

#### 3. Samenstelling van afdelingen

Dit overzicht geeft het aantal type roepletters(PA, PC, PD, etc) per afdeling weer.

#### 4. Samenstelling Bureaus/Commissies/Werkgroepen/Hoofdbestuur

Dit overzicht geeft de actuele bestuurssamenstelling van de diverse bureaus, commissies, werkgroepen en hoofdbestuur.

#### 5. Overzicht van Onderscheidingen

Dit overzicht laat de leden die een onderscheiding hebben ontvangen zien.

#### 6. Puntenoverzicht van Officials en Onderscheidingen

Dit overzicht geeft de leden met het aantal punten die zij hebben gekregen voor hun onderscheidingen of voor hun ingespanning voor de VERON.

#### 7. Afdelingen exporteren

Met dit overzicht kunt u een export maken van alle afdelingen. De samenstelling en het aantal leden wordt hierin weereggeven.

#### 8. Debiteuren Saldo

Dit overzicht geeft de actuele openstaande posten weer voor de contributieronde.

#### 9. Electron Verzendlijst

Dit is een export van de Electron verzendlijst. De optie "zonder leden girobetaalkaarten" geeft de electron verzendlijst zonder de leden die een Girobetaalkaart krijgen welke als drager voor de Electron wordt gebruikt.

#### 10. Afdelingsrapportage wijzigingen huidig jaar

Alle wijzigingen van het huidge jaar van de afdeling wordt in dit overzicht weergegeven.

#### 11. Lidmaatschapskaarten

Met dit overzicht wordt een export gemaakt voor de lidmaatschapskaarten welke als drager voor de Electron dient. Omdat de gezinsleden geen Elecron ontvangen moet deze separaat worden toegezonden. A00 krijgt geen lidmaatschapskaart omdat ze geen stemrecht hebben maar moeten wel een Electron ontvangen.

#### a. Klik hier om dit overzicht te genereren voor gezinsleden.

Export voor gezinsleden voor het toesturen van de lidmaatschapskaart.

# b. Klik hier om dit overzicht te genereren met uitzondering van de afdeling A00 en de gezinsleden.

Export van alle leden voor de lidmaatschapskaart welke als drager voor Electron dient.

#### c. Klik hier om dit overzicht te genereren voor de leden in afdeling A00.

Export van leden in A00 voor toesturen Electron.

## A. Electron verzendlijst rapportage

Een nadere beschrijving van deze rapportage met de bijbehorende activiteiten is wenselijk.

De Electron verzendlijst heeft de volgende velden:

Aantal, Lidnummer, Bedrijfsnaam, Aanhef, Voorletters, Naam, Roepletters, Luisternummer, Adres, Postcode, Plaats, Land

 Voor de afdelingen wordt de Electron naar de afdelingssecretaris gestuurd. Het aantal wordt opgegeven bij de Afdelingsadministratie in het VAS. Als bedrijfsnaam wordt de afdeling opgegeven. Naast de afdelinselectron krijgt de afdelingssecretaris ook nog zijn Electron voor zijn lidmaatschap, deze wordt separaat verstuurd.

| Abonnee Electron (NL)              | Wel Electron  | € 46,00 |
|------------------------------------|---------------|---------|
| Buiten Europa                      | Wel Electron  | € 90,00 |
| Buitengewoon lid                   | Wel Electron  | € 46,00 |
| Collectief abonnement Electron UBA | Wel Electron  | € 40,00 |
| Donateur                           | Geen Electron | € 46,00 |
| Electron electronisch              | Geen Electron | € 46,00 |
| Ere Lid                            | Wel Electron  | € 0,00  |
| Gesproken Electron                 | Wel Electron  | € 46,00 |
| Gezinslid                          | Geen Electron | € 17,50 |
| Gratis Electron                    | Wel Electron  | € 0,00  |
| Junior lid t/m 17 jaar             | Wel Electron  | € 17,50 |
| Lid van verdienste                 | Wel Electron  | € 0,00  |
| Vederfonds Lidmaatschap            | Wel Electron  | € 0,00  |

2) De leden met het volgende lidmaatschap krijgen een Electron toegestuurd:

Het is mogelijk om meerdere Electrons naar een lid (betalend/niet betalend) te sturen. Dit is vooral het geval bij organisaties waar de promotie van de VERON een rol speelt. Deze zitten in Afdeling A00 van de Algemeen Secretaris.

Een maal per jaar zal de er een girobetaal kaart mee worden gestuurd voor het lidmaatschap.

Elk jaar zal er gecontroleerd moeten worden of het versturen van meerdere Electrons nog terecht is. Dit kan door een leden rapportage te draaien en alle leden te selecteren die meer dan 1 Electron krijgen.

Maandelijks hebben we een rapportage voor de Electron verzendlijst nodig. Hierin staan de leden die een abonnementsvormen hebben waar de Electron in zit en de afdelingssecretarissen.

## B. Girobetaalkaarten en Automatische incasso's

Een nadere beschrijving van deze rapportage met de bijbehorende activiteiten is wenselijk.

De standaard velden zijn zijn:

Aantal, Lidnummer, Bedrijfsnaam, Aanhef, Voorletters, Naam, Roepletters, Luisternummer, Adres, Postcode, Plaats, Land.

Naast de bovenstaande velden zullen hier ook het rekeningnummer, abonnementsvorm en het bedrag veld bij moeten staan.

Op 20 oktober van elk jaar worden de girobetaalkaarten verstuurd en als adres drager voor de Electron gebruikt. De girobetaalkaarten worden vanuit de financiële module gegenereerd.

Er dient daarnaast een Electron verzendlijst gemaakt te worden minus de leden die in het girobetaalkaart bestand staan.

Het centraal bureau zal sommige abonnementsvormen uit het girobetaalkaarten moeten halen welke anders afgehandeld worden.

- Handmatig moeten de Gezinsleden uit girobetaalkaarten gehaald worden.
- UBA leden collectief worden ook uit het bestand gehaald en handmatig aan het Electron bestand toevoegd.

# C. Lidmaatschapskaarten rapportage

Op 20 maart van ieder jaar worden de lidmaatschapskaarten verstuurd en ook als adres drager voor de Electron gebruikt. Alle leden die niet in Afdeling 00 zitten krijgen een lidmaatschapskaart. Er dient daarnaast een Electron verzendlijst gemaakt te worden min degene die de lidmaatschapskaart krijgen. Uitzondering is het gezinslid, die krijgt geen Electron en daar moet de lidmaatschapskaart apart naar toe verzonden worden. Naast de bovenstaande velden zal hier ook het afdelingsveld bij moeten staan voor de lidmaatschapskaart.

Leden van de A00 Algemeen Secretaris krijgen geen lidmaatschapskaart omdat ze geen onderdeel van een afdeling zijn en dus niet stemgerechtigd zijn!

Er dienen 3 bestanden gegenereerd te worden voor de Lidmaatschapskaarten rapportage uit het VAS:

- Voor de Gezinsleden die hebben betaald krijgen hun lidmaatschapskaart separaat per post toegstuurd. Hiervoor wordt een bestand gegenereerd met de volgende velden: Lidnummer (inclusief voorloopnullen), Bedrijfsnaam, Aanhef, Voorletters, Naam, Roepletters, Luisternummer, Adres, Postcode, Plaats, Land.
- 2) Voor alle leden, met uitzondering van de afdeling A00 en de Gezinsleden, die betaald hebben krijgen hun lidmaatschapskaart. Deze wordt als drager bij de Electron gevoegd. Hiervoor wordt een bestand gegenereerd met de volgende velden: Lidnummer (inclusief voorloopnullen), Bedrijfsnaam, Aanhef, Voorletters, Naam, Roepletters, Luisternummer, Adres, Postcode, Plaats, Land.
- Voor de leden in afdeling A00, die geen lidmaatschapskaart krijgen en voor de afdelingen wordt een Electron verzendbestand gegenereerd met de volgende velden: Aantal, Lidnummer (inclusief voorloopnullen), Bedrijfsnaam, Aanhef, Voorletters, Naam, Roepletters, Luisternummer, Adres, Postcode, Plaats, Land.

# Leden van de A00 Algemeen Secretaris krijgen geen lidmaatschapskaart omdat ze geen onderdeel van een afdeling zijn en dus niet stemgerechtigd zijn!

BELANGRIJK! De rapportage onthoudt wanneer deze voor het laatst gedraaid is. Dit betekent dat een volledig overzicht maar een maal per jaar gedraaid kan worden (er moet nog een reset mogelijkheid ingebouwd worden). Deze rapportage kan daarna maandelijks gedraaid worden zodat alleen nieuwe leden in de lidmaatschapskaart rapportage te zien zijn.

# 10) Handleiding VAS Financieel

# A. Inleiding

Dit document beschrijft de werking van de financiële module binnen het V.A.S. Deze module zorgt ervoor dat de contributie wordt berekend en dat er incassobestanden en acceptgirobestanden kunnen worden gemaakt. Daarnaast wordt er voor alle leden een financiële historie bijgehouden.

# **B.** Contributiebestand

Een contributiebestand is een bestand dat de contributie voor de leden berekend van dat moment. De contributiebedragen worden berekend aan de hand van de "lidmaatschapsvormen" / "Abonnementsvormen". Elk lid is gekoppeld aan een lidmaatschapsvorm en elke lidmaatschapsvorm heeft een bepaald contributiebedrag. Deze lidmaatschapsvormen en contributiebedragen zijn terug te vinden onder de module "Lidmaatschapsvormen". Bij de leden is te zien aan welke lidmaatschapsvorm een bepaald lid is gekoppeld.

# C. Nieuw contributiebestand

Er kan een nieuwe contributiebestand worden aangemaakt door in de module "Financieel" op de knop "Nieuw" te klikken. In het navolgende scherm kan een datum worden ingegeven en optioneel een omschrijving. Klik uiteindelijk op de knop "Genereren" om een nieuw contributiebestand te maken.

| Eile Edit View Hist                                     | ory <u>Bookmarks</u> Tools <u>H</u> elp | 5                   |                      |                 |          |                |           |                |              | Ť.      |      |
|---------------------------------------------------------|-----------------------------------------|---------------------|----------------------|-----------------|----------|----------------|-----------|----------------|--------------|---------|------|
| V.A.S. v1.0.7                                           | +                                       |                     |                      |                 |          |                |           |                |              | -       |      |
| 🔄 🖲 Vastest. veron. ni/app.php 🙀 = 😋 🚷 - Google 🔎 🍖 😩 🦗 |                                         |                     |                      |                 |          |                |           |                |              |         |      |
| B ecBase BackOffice v2.                                 | 🗍 ecBase Helpdesk 🔘 nu                  | nl   Het laatste ni | e 🎍 Inloggen Mijn IN | G 🗌 Live view - | AXIS 206 | Prototype Jav  | aScript 🛉 | X NsLookup - Q | uery the     |         |      |
| TEST VERSIE Versie 1.0.                                 | 7                                       |                     |                      |                 | _        | _              |           | lii            | stellingen 🛩 | Afme    | lden |
| 🛞 Home 😫 Leden                                          | Stdelingen 🛅 Groepen                    | C Functies          | Dinderscheidingen    | 🛅 Lidmaatscha   | psvormen | 🖻 Interesses ( | Financies | el 🕙 Overzici  | hten 🙈 A     | uditing |      |
| FL                                                      | inctie                                  | Status              |                      | -               |          | Zoeken         |           |                |              |         |      |
| Nieuw                                                   | Nieuw                                   |                     |                      |                 |          |                |           |                |              |         |      |
| Overzicht contributie                                   |                                         |                     |                      |                 |          | K              |           | 2 gevonden     | 11/1         |         |      |
| Datum                                                   | Omschrijving                            |                     | Totaal               |                 | Betaald  |                | Openstaa  | nd             |              |         |      |
| 01-01-2012                                              |                                         |                     |                      | 322.409,25      |          | 5.117,84       |           | _              | 317.291,41   |         | -    |
| 12-09-2012                                              | Itest                                   |                     |                      | 322.310,25      |          | 73.565,00      | alomi     |                | 248.805,25   |         |      |
|                                                         |                                         |                     |                      |                 |          |                |           |                |              |         |      |
|                                                         |                                         |                     |                      |                 |          |                |           |                |              |         |      |

Wanneer er een contributiebestand is gemaakt verschijnt deze in het overzicht in de module "Financieel". Dit overzicht bestaat uit de volgende velden:

| Datum        | De datum van de contributieronde                    |
|--------------|-----------------------------------------------------|
| Omschrijving | De optionele omschrijving                           |
| Totaal       | <i>Het totaalbedrag van de<br/>contributieronde</i> |
| Betaald      | Het bedrag dat reeds is voldaan                     |
| Openstaand   | Het bedrag wat nog niet is voldaan                  |

Om verder te gaan klikt u op de datum in het overzicht om het contributiebestand te openen. In dit scherm zijn een aantal gegevens en functies beschikbaar.

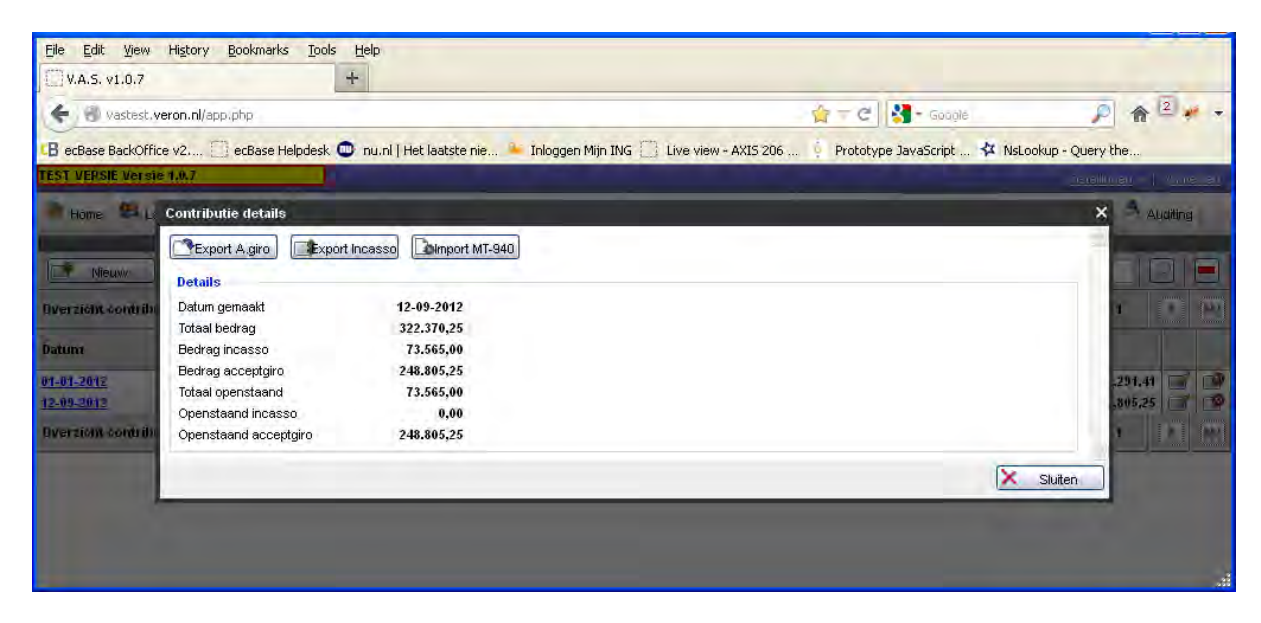

De volgende gegevens worden getoond:

| Datum gemaakt         | <i>De datum dat het contributie is gemaakt</i>                                                   |
|-----------------------|--------------------------------------------------------------------------------------------------|
| Totaal bedrag         | <i>Het totaalbedrag van de<br/>contributieronde</i>                                              |
| Bedrag incasso        | <i>Het totaalbedrag dat moet worden geïncasseerd via automatische incasso</i>                    |
| Bedrag acceptgiro     | <i>Het totaalbedrag dat moet worden<br/>betaald middels een acceptgiro of<br/>overschrijving</i> |
| Totaal openstaand     | Het totaalbedrag dat nog moet worden voldaan                                                     |
| Openstaand incasso    | Het bedrag dat nog moet worden voldaan wat is geïncasseerd                                       |
| Openstaand acceptgiro | Het bedrag dat nog moet worden<br>voldaan wat moet worden                                        |

|  | overgeschreven |
|--|----------------|
|--|----------------|

Daarnaast zijn de volgende functies beschikbaar:

Export Acceptgiro (Export A.giro)

Wanneer op de knop wordt geklikt wordt er een CSV/Excel bestand gegenereerd met alle leden die een acceptgiro moeten ontvangen voor de contributie. Deze functie houdt rekening met of een lid al heeft betaald of niet waardoor deze export dus enkel de leden geëxporteerd die nog niet hebben betaald. Zie voor meer informatie ook het stuk "Transactie overzicht leden".

Het bestand is als volgt opgebouwd:

| Lidnummer    |
|--------------|
| Bedrijfsnaam |
| Initialen    |
| Persoonsnaam |
| Adres        |
| Postcode     |
| Woonplaats   |
| Land         |
| Bedrag       |
|              |

## **D. Export Incasso**

Met deze functie kan een incasso bestand worden gegenereerd, een zogenaamd CIEOP bestand. Wanneer men op deze knop klikt verschijnt een scherm met de volgende opties:

| Max. aantal transacties per batch | Het maximale aantal transacties dat<br>van de bank mag worden bevat in een<br>clieop bestand.                                                                                                    |
|-----------------------------------|----------------------------------------------------------------------------------------------------|
| Max. bedrag per batch             | Het maximale bedrag dat een bestand mag bevatten van de bank                                                                                                    |
| Uitvoer                           | Dit geeft aan of het om een test<br>incasso gaat (Deze wordt bij de bank<br>niet uitgevoerd maar kan wel worden<br>ingelezen om te testen of het bestand<br>in orde is). Of dat het om een<br>productie bestand gaat. Een<br>productiebestand is het definitieve<br>bestand dat kan worden aangeboden<br>bij de bank |

Wanneer men op de knop "Exporteren" klikt worden de incassobestanden gegenereerd. Aan de hand van de hierboven genoemde instellingen kunnen dit meerdere bestanden zijn. De bestanden verschijnen

direct in het scherm en moeten afzonderlijk worden geopend en opgeslagen voor verdere verwerking binnen het bankpakket.

Wanneer de incassobestanden definitief (Productiebestand) zijn aangemaakt worden automatisch alle bedragen bij de leden als betaald gemarkeerd omdat er geen melding wordt gemaakt vanuit de bank dat het is bijgeschreven maar enkel wanneer een incasso niet is gelukt.

# E. Import MT-940

Met deze functie kunnen bankbestanden (Formaat MT-940) worden ingelezen zodat bijschrijvingen van leden direct kunnen worden verwerkt in het V.A.S.

Om deze functie te kunnen gebruiken moet er eerst een MT-940 bestand worden gemaakt vanuit het bankpakket. Dit bestand kan vervolgens worden geselecteerd in deze functie en wanneer men op de knop "Uploaden" klikt wordt het bestand ingelezen en kan het verwerkt worden.

Om de transacties uit het bestand te verwerken moet elke transactie in het bestand worden doorlopen en dient de banktransactie te worden gematcht aan een lid binnen het V.A.S. Waar mogelijk zal het systeem zelf proberen een match te vinden tussen de banktransactie en de leden. Dit systeem is zo gemaakt dat het naarmate het vaker wordt gebruikt steeds slimmer wordt waardoor het matching proces steeds eenvoudiger zal worden.

Het matching scherm bestaat uit de volgende onderdelen:

# F. Transactie details

Dit zijn de gegevens zoals deze in het bankbestand staan. Sowieso zijn hier de transactiedatum, het bedrag (bij- of afgeschreven) en het bankrekeingnummer zichtbaar. Daarnaast worden nog enkele regels weergegeven die per transactie kunnen verschillen maar waar wel cruciale informatie bevat over de transactie en hoe deze te matchen

#### geen match

| <u>Eile E</u> dit <u>V</u> iew | History Bookmarks  | 5 <u>T</u> ools <u>H</u> elp    |                                            |                                                                                                    |                     |
|--------------------------------|--------------------|---------------------------------|--------------------------------------------|----------------------------------------------------------------------------------------------------|---------------------|
| V.A.S. v1.0.7                  |                    | +                               |                                            |                                                                                                    |                     |
| 🗲 🕙 vastest.                   | /eron.nl/app.php   |                                 |                                            | 😭 🕇 🤁 🔛 Google                                                                                                    | P 🎓 🛛 🖊 🔹           |
| B ecBase BackOffi              | ce v2 📋 ecBase H   | elpdesk 🔘 nu.ni   Het laatste n | nie 🏊 Inloggen Mijn ING 📋 Live view - AXI: | 5 206 🕴 Prototype JavaScript 🛠 NsLook                                                                                                    | up - Query the      |
| TEST VERSIE Versi              | e 1.0.7            |                                 |                                            | and the second second se | haallinan   Mire al |
| Hôme 🕮 L                       | Inlezen MT-940     |                                 |                                            |                                                                                                    | 🗙 🖻 Auditing        |
|                                | Transactie details | (MT940)                         |                                            |                                                                                                    | -                   |
| Nieuw                          | Datum              | 27-12-2011                      |                                            | 3/5                                                                                                    | 09                  |
| Description deside the         | Bedrag             | 46.80 Bij                       |                                            |                                                                                                    |                     |
| The stell controller           | Bankreknr          | 3033575                         |                                            |                                                                                                    |                     |
| Datum                          | Extra informatie   |                                 |                                            |                                                                                                    |                     |
| 01-01-2012                     | :86:0003033575 M   | GROOS                           |                                            |                                                                                                    | 291.41 🔟 🗇          |
| 12-09-2012                     | NUMANSDORP M G     | ROOS NUMANSDORP                 |                                            |                                                                                                    | .805,25   1 1       |
| Oversion contribu              | 0020090 contr 201  | 2 transactiedatum: 27-12-2011   |                                            |                                                                                                    | 2 0 000             |
|                                | Geen match gevor   | nden                            |                                            |                                                                                                    |                     |
|                                | Zoek lid           |                                 |                                            |                                                                                                    |                     |
|                                |                    |                                 |                                            | Zoek led                                                                                                    | ien                 |
|                                |                    |                                 | -                                          |                                                                                                    |                     |
| 1.1                            | 🗙 Overslaan        | Ogedkeuren                      |                                            |                                                                                                    | 23                  |
|                                |                    |                                 |                                            | ×                                                                                                    | Sluiten             |
|                                |                    |                                 |                                            |                                                                                                    | _                   |
|                                |                    |                                 |                                            |                                                                                                    |                     |
|                                |                    |                                 |                                            |                                                                                                    |                     |
|                                |                    |                                 |                                            |                                                                                                    |                     |
|                                |                    |                                 |                                            |                                                                                                    |                     |
|                                |                    |                                 |                                            |                                                                                                    |                     |
|                                |                    |                                 |                                            |                                                                                                    |                     |
|                                |                    |                                 |                                            |                                                                                                    |                     |
|                                |                    |                                 |                                            |                                                                                                    |                     |
|                                |                    |                                 |                                            |                                                                                                    |                     |
|                                |                    |                                 |                                            |                                                                                                    |                     |
|                                |                    |                                 |                                            |                                                                                                    | 555                 |

Wanneer er <u>niet</u> automatisch door het systeem een match kan worden gevonden wordt dit in het rood aangegeven. Men zal zelf aan de hand van de transactie details het bijbehorende lid moeten opzoeken. Vaak staan er in de transactiedetails de naam, lidnummer en plaatsnaam waardoor dit eenvoudig is terug te vinden. Gebruik de "Zoek lid" om het lid op te zoeken en te selecteren om een match te maken

#### Match

|              | ron.nl/app.ohp                                                                                                    |                                 |                                                                                   |                      | - de - 1                              | e 1 💐 - Goog                          | é                                               |               |
|--------------|----------------------------------------------------------------------------------------------------|---------------------------------|-----------------------------------------------------------------------------------|----------------------|---------------------------------------|---------------------------------------|-------------------------------------------------|---------------|
| e BackOffice | v2 CerBare Halor                                                                                                   | deck 🧰 pu pi i i                | lat lastete nie                                                                   | Live view - AVIS 206 | Prot                                  | otype JavaScript                      | A Nel ookup + (                                 | Overvibe      |
| ASIE Versie  | 1.0.7                                                                                                    | acak 🗢 namini                   | ice idadsie file – fillogger frijft frida                                         | ENC NOW PAID 200     | . Hot                                 | orype surgeripe                       | pe rescookap v                                  | Satellin an I |
|              | Inlezen MT-940                                                                                                    |                                 |                                                                                   |                      | _                                     | _                                     |                                                 | ×A            |
|              | Trancastia dataila (l                                                                                              | UTO IO                          |                                                                                   |                      |                                       |                                       |                                                 |               |
| Vieuw        | Datum                                                                                                    | 27.12.2014                      |                                                                                   |                      |                                       |                                       | 4/500                                           |               |
|              | Bedrag                                                                                                    | 46.00.60                        |                                                                                   |                      |                                       |                                       | 1/509                                           |               |
| ir contribu  | Bankreknr                                                                                                    | 3553772                         |                                                                                   |                      |                                       |                                       |                                                 |               |
|              | Extra informatie                                                                                                   |                                 |                                                                                   |                      |                                       |                                       |                                                 |               |
| 12           | :86:0003553772 S A /                                                                                               | AARTS EN L J AA                 | RTS-SALEJKO                                                                       |                      |                                       |                                       |                                                 | .291.41       |
| 12           | LEIDSCHENDAM contr                                                                                                 | ributie 2012                    |                                                                                   |                      |                                       |                                       |                                                 | .805,25       |
| ni sandi ibi | 003 4027 transactieds                                                                                              | atum: 27-12-2011                |                                                                                   |                      |                                       |                                       |                                                 |               |
|              |                                                                                                    |                                 |                                                                                   |                      |                                       |                                       |                                                 |               |
|              | Match gevonden                                                                                                    |                                 |                                                                                   |                      |                                       |                                       |                                                 |               |
|              | Zoek lid                                                                                                    |                                 |                                                                                   |                      |                                       |                                       |                                                 |               |
|              |                                                                                                    |                                 |                                                                                   |                      |                                       |                                       | CU vatatotation                                 |               |
|              |                                                                                                    |                                 |                                                                                   |                      |                                       |                                       | Zoek leden                                      |               |
|              | Geselecteerd lid en                                                                                                | transactie conti                | ole                                                                               |                      |                                       |                                       | Zoek leden                                      |               |
|              | Geselecteerd lid en<br>Lid                                                                                         | transactie conti                | ole                                                                               | ļ                    | T                                     |                                       | CALL                                            | 1             |
|              | Geselecteerd lid en<br>Lid                                                                                         | transactie conti<br>Plaa        |                                                                                   |                      | Nr<br>34027                           |                                       | CALL                                            |               |
|              | Geselecteerd lid en<br>Lid<br>J. Aarts                                                                             | transactie contr<br>Plaa<br>LE  | ole<br>ts<br>DSCHENDAM                                                            | Patrick              | 111<br>34027                          | Constitu                              | CALL                                            |               |
|              | Geselecteerd lid en<br>Lid<br>J. Aarts<br>Datum                                                                    | transactie contr<br>Plaa<br>LE  | ole<br>ts<br>DSCHENDAM<br>Omschrijving                                            | Debet                | 14<br>34027                           | Credit                                | CALL<br>Saldo                                   |               |
|              | Geselecteerd lid en<br>Lid<br>J. Aarts<br>Datum<br>27-12-2011<br>01-01-2012                                        | transactie contr<br>Plaa<br>LEI | ole<br>ts<br>DSCHENDAM<br>Omschrijving<br>MT-940<br>Acceptgiro                    | Debet                | 11t<br>34027<br>€46,00<br>-           | Credit.<br>€46,00                     | CALL<br>Saldo<br>€-46,00<br>€46,00              |               |
|              | Geselecteerd lid en<br>Lid<br>J. Aarts<br>Datum<br>27-12-2011<br>01-01-2012<br>12-09-2012                          | transactie conti<br>Plaa<br>LE  | ole<br>ts<br>DSCHENDAM<br>Omschrijving<br>MT-940<br>Acceptgiro<br>test Acceptgiro | Debet                | 11r<br>34027<br>€46,00                | Credit<br>€45,00<br>€48,00            | CALL<br>Saldo<br>€.46,00<br>€46,00<br>€46,00    |               |
|              | Geselecteerd lid en<br>Lid<br>J. Aarts<br>Datum<br>27-12-2011<br>01-01-2012<br>12-09-2012<br>Totaal                | transactie conti<br>Plaa<br>LE  | ts<br>DSCHENDAM<br>Omschrijving<br>MT-940<br>Acceptgiro<br>test Acceptgiro        | Debet                | Nr<br>34027<br>€46,00<br>             | Credit<br>€46,00<br>€46,00<br>€ 92,00 | CALL<br>Saldo<br>€48,00<br>€46,00<br>€46,00     |               |
|              | Geselecteerd lid en<br>Lid<br>J. Aarts<br>Datum<br>27-12-2011<br>01-01-2012<br>12-09-2012<br>Totaal                | transactie contr<br>Plaa<br>LE  | ts<br>DSCHENDAM<br>Omschrijving<br>MT-940<br>Acceptgiro<br>test Acceptgiro        | Debet                | 14r<br>34027<br>€46,00<br>-<br>-<br>- | Credit<br>€46,00<br>€46,00<br>€92,00  | CALL<br>Saldo<br>€-46,00<br>€ 46,00<br>€ 46,00  |               |
|              | Geselecteerd lid en<br>Lid<br>J. Aarts<br>Datum<br>27-12-2011<br>01-01-2012<br>12-09-2012<br>Totaal<br>X Overslaam | transactie contr<br>Plaa<br>LE  | ole<br>ts<br>DSCHENDAM<br>Omschrijving<br>MT-940<br>Acceptgiro<br>test Acceptgiro | Debet                | Hr<br>34027<br>€46,00<br>-<br>-<br>-  | Credit<br>€46,00<br>€46,00<br>€92,00  | CALL<br>Saldo<br>€ -46,00<br>€ 46,00<br>€ 46,00 |               |

Wanneer er een match is zal er een groene balk te zien zijn dat er een match is. Daarnaast verschijnen er de gegevens van het gematchte lid en de transactie historie. Wanneer de match klopt en de boeking nog niet bekend is in het transactieoverzicht kan de boeking worden goedgekeurd en zal de volgende transactie worden weergegeven. Wanneer de boeking moet worden overgeslagen omdat bijvoorbeeld de boeking al bestaat kan men op de knop "Overslaan" klikken.

Op deze manier kunnen alle betalingen worden gecontroleerd en zal uiteindelijk het totale openstaand bedrag van de contributieronde op 0,00 moet uitkomen.

# G. Transactie overzicht leden

In de module "Leden" kan met achter het lid klikken op het icoon is om de financiële historie van het lid te bekijken. Dit overzicht geeft aan wat er in rekening is gebracht en wat er door het lid is betaald. Wanneer een lid alles heeft betaald zal het Totaal saldo uitkomen op 0,00 Euro. Wanneer dit bedrag positief is betekend dit dat dit bedrag nog moet worden betaald door het lid en wanneer dit bedrag negatief is dan is er waarschijnlijk te veel of dubbel betaald.

| ase BackOffice v2  ecBase Helpdesk  nu.ni   Het laatste nie  Inloggen Mijn ING  Live view - AXIS 206  Prototype JavaScript  Prototype JavaScript  Prototyp | NsLookup -                  | Query  | / the  |     |
|----------------------------------------------------------------------------------------------------|-----------------------------|--------|--------|-----|
| PAUELIK         A. Feelinatia         and house T         HUA-HIN         XXUUU         KHAN         HI           1982         Financiel         -         -         -         -         -         -         -         -         -         -         -         -         -         -         -         -         -         -         -         -         -         -         -         -         -         -         -         -         -         -         -         -         -         -         -         -         -         -         -         -         -         -         -         -         -         -         -         -         -         -         -         -         -         -         -         -         -         -         -         -         -         -         -         -         -         -         -         -         -         -         -         -         -         -         -         -         -         -         -         -         -         -         -         -         -         -         -         -         -         -         -         -         -         -                                                                                                    |                             | ×      | Q Q 5  |     |
| Financicel           Sector         Neuw           Ideat         Omschrijving         Debet         Credit         Sa           33684         pc         Datum         Omschrijving         Debet         Credit         Sa           32631         P2         27:12-2011         MT-940         €46,00         -         €46,00         -           33950         12:00-2012         Acceptigino         -         €46,00         -         €46,00         -                                                                                                    |                             | ×      |        |     |
| Netw         Detet         Credit         Sa           33684         pc         Datum         Omschrijving         Debet         Credit         Sa           2615         PE         27.12-2011         MT-940         €46,00         -         -         646,00         -         -         646,00         -         -         646,00         -         -         646,00         -         -         646,00         -         -         646,00         -         -         -         646,00         -         -         -         646,00         -         -         -         646,00         -         -         -         -         -         -         -         -         -         -         -         -         -         -         -         -         -         -         -         -         -         -         -         -         -         -         -         -         -         -         -         -         -         -         -         -         -         -         -         -         -         -         -         -         -         -         -         -         -         -         -         -         -                                                                                                    |                             |        |        |     |
| MT-940         €46,00         -           01-01-2012         Acceptgiro         -         €46,00           0950         12,00,012         test Acceptgiro         -         €46,00                                                                                                    | ado                         |        |        |     |
| to be in cooping to the topo                                                                                                    | €-46,00<br>€46,00<br>€46,00 | 0<br>0 | Q. Q.( | 000 |
| 32122 PD Totaal € 46,00 € 92,00                                                                                                    | € 46,00                     | 2 🖓    | 0      |     |
| 34088 FZ                                                                                                    | 🗙 Sluiten                   |        | 首曲     | H   |
| 22738 PETKDA L Aardema Waddenstraat 619 2036 LS H4ARLEM ML                                                                                                    |                             |        |        | E   |
| 24650 PA7RA 11021 P. Ander Oude Hulkergsebaan 4625 CM BERGEN OF ZOOM NL                                                                                                    | 11                          | 11     | C)     |     |
| 17432 FE1EAM L Autroudee St. Franciscusweg 49 6416 EF HEERLEN ML                                                                                                    |                             | 11     |        |     |
| 27968 PE1PHN J.C.W. Aarnoudse De Meeren (45 4761 SG ZEVENBERGEN ML                                                                                                    |                             | 144    |        |     |
|                                                                                                    |                             | 111.4  |        |     |

Dit overzicht wordt ook door de financiële module gebruikt om te bepalen of een lid reeds heeft betaald of dat er nog een betalingsachterstand is.

In dit overzicht kunnen ook handmatig nieuwe boekingen worden toegevoegd door op de knop "Nieuw" te klikken. De volgende velden kunnen hier worden ingevoerd:

| Omschrijving | Een omschrijving van de boeking       |
|--------------|---------------------------------------|
| Datum        | Een datum van de boeking              |
| Debet/Credit | Debet = betaald door lid, Credit = in |
|              | rekening gebracht door Veron          |
| Bedrag       | Het betaalde of in rekening gebrachte |
|              | bedrag                                |
| Boeken op    | Hier kan men eventueel een            |
|              | contributieronde selecteren. Dit is   |
|              | belangrijk om te bepalen bij welk     |
|              | contributiejaar de boeking hoort.     |
| Soort        | In geval van Credit kan hier worden   |
|              | aangegeven of het bedrag moet         |
|              | worden geïncasseerd of moet worden    |
|              | overgeboekt.                          |

|                |                       | (Landing)    |                           |                            |              |               | 1            |              | -          |     |     |
|----------------|-----------------------|--------------|---------------------------|----------------------------|--------------|---------------|--------------|--------------|------------|-----|-----|
| 🕙 vastest.v    | eron.nl/app.php       |              |                           |                            |              | ਊ ⊤ C         | Soogle 🗧     |              | P -        | r 🖻 | -   |
| Base BackOffic | e v2 门 ecBase Helj    | pdesk 🔘 nu.i | nl   Het laatste nie 🏊 Ir | nloggen Mijn ING 📋 Live vi | ew - AXIS 20 | 06 🍦 Prototyp | e JavaScript | 🗱 NsLookup - | Query the. |     |     |
| 5955 MAUE      | UR J. reens           | <u>na</u>    | and house 7               | HUA-HIN                    | UUUXX        | KHAN          | 11-          |              |            | H   | 1.0 |
| 4982 PD 9      | lieuwe financiele hoe | kina         | A. Greven, Radio          | 11 : 100                   |              | I manage      |              |              | ¥ C        | C   | Ē   |
| 29816          | Codewope              | and g        |                           |                            |              |               |              |              |            |     | R   |
| 14481          | Gegevens              |              |                           |                            |              |               |              | -            | 108        | F   |     |
| 33684 PE       | Omschrijving          |              |                           |                            |              |               |              |              |            | F   | F   |
| 2281'5 PE      | Datum                 |              | 12-09-2012                |                            |              |               |              | *            |            | F   |     |
| 33950          | Debit / Credit        |              | Debet 💉                   |                            |              |               |              | *            | 08         | B   |     |
| 32122 PD       | Bedrag                |              | 0                         |                            |              |               |              | *            | 08         | E   |     |
| 34088 PA       | Boeken op             |              | Nieuwe boeking 😽          |                            |              |               |              |              |            | F   |     |
| 9564 PA        | Soort                 |              | Overboeking ⊻             |                            |              |               |              | *            |            | E   |     |
| 22738 PE       |                       |              |                           |                            |              |               |              |              |            | G   |     |
| 24650 PA       | 🔻 Verplicht veld      |              |                           |                            |              |               | ) Opslaan    | X Annulere   | n          | C   |     |
| 17432 PE1E     | AM                    | <u>1</u>     | Aarnoudse                 | St. Franciscusweg 49       | 6416 ET      | HEERLEN       | NL           |              |            |     |     |
| 27968 PE1P     | 2110                  | TCW          | Aarnoudse                 | De Meeren 145              | 4761 SG      | ZEVENBERGEN   | NL           |              |            | C   | Ċ   |
| 26234 PA1J     | J,A,A,                | J.A.         | Aarsen                    | Stanleylaan 3              | 2803 EZ      | GOUDA         | NL           |              | 111 📼      |     | E   |
| 27952 PA30     | 3VI                   | Rita         | Aartman                   | Boesemsingel 21            | 2411 KS      | BODEGRAVEN    | NL           |              |            |     |     |
| 34275 PA1J     | JA.                   | 7            | Aarts                     | Helbeek 223                | 5914 SB      | VENLO         | NL           |              |            |     |     |
| 34027          | 13470                 | 7            | Auts                      | Grashet 85                 | 2202 EK      | LEIDSCHENDAM  | NL           |              |            |     | 14  |

Wanneer een lid bijvoorbeeld een gedeelte van de contributie moet betalen omdat deze in een gebroken jaar is toegetreden kan op deze manier het gedeelte van het contributiebedrag in rekening worden gebracht. Via de financiele module en de exports kunnen deze dan worden geïncasseerd of er kan een acceptgiro bestand worden gegenereerd.

# 11) Instellingen

Rechtsboven in het hoofdmenu op "Instellingen" klikken:

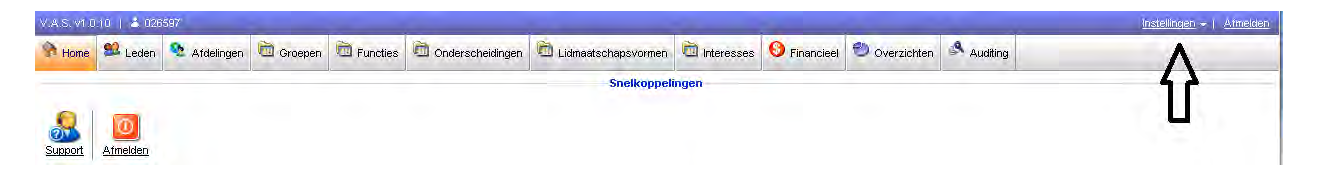

Men krijgt daarna het volgende scherm met gegevens die nodig zijn voor de financiële module.

| Instellingen             |                                  |                       | × |
|--------------------------|----------------------------------|-----------------------|---|
|                          | Clieop Instellingen              |                       | * |
| Bankrekening begunstigde | 438634721                        | ٣                     |   |
| Naam begunstigde         | Vereniging voor Experimenteel Ra | ۳.                    |   |
| 🔻 Verplicht veld         |                                  | 🔗 Opslaan 🗙 Annulerer |   |

# 12) Handleiding voor het maken van documenten in Word (Office2010)

## A. Data laden vanuit VAS

Eerst moet er vanuit het VAS een overzicht worden gedownload en dit bestand moet in Excel worden geopend.

| Microsoft | Excel                                                                              | X                                                                                                    |
|-----------|------------------------------------------------------------------------------------|----------------------------------------------------------------------------------------------------|
| 4         | The file you are trying to open, 'samenstelling_leden.xls', is in a diff file now? | erent format than specified by the file extension. Verify that the file is not corrupted and is from a trusted source before opening the file. Do you want to open the |
|           |                                                                                    | Yes No Help                                                                                                    |
|           | Was this information helpful?                                                      |                                                                                                    |

• Bij het openen van het bestand in Excel klaagt hij over het formaat, deze melding negeren en op "Yes" klikken.

Het bestand wordt geopend en men ziet nu kollommen en rijen met informatie.

• Hierna het bestand opslaan als (Save As) Excel Workbook, geef het bestand de gewenste naam.

| X Save As                                                                                   |                                                                                                    | management of the second |                     | X           |
|---------------------------------------------------------------------------------------------|----------------------------------------------------------------------------------------------------|--------------------------|---------------------|-------------|
|                                                                                             | braries + Documents +                                                                                                    |                          | ✓ 4y Search Documen | ts P        |
| Organize 💌 Ne                                                                               | ew folder                                                                                                    |                          |                     | )E • 🔞      |
| Cibraries                                                                                   | Documents library     Includes: 2 locations                                                                                                   |                          | Arrange b           | y: Folder 🔻 |
| d Music                                                                                     | + 4                                                                                                    | Ħ                        |                     | P           |
| File <u>n</u> ame:                                                                          | naam                                                                                                    |                          |                     |             |
| Save as <u>t</u> ype:                                                                       | Excel Workbook (*.xlsx)                                                                                                    |                          |                     | -           |
| Authors:<br>Tags:<br>Title:<br>Subject:<br>Manager:<br>Company:<br>Categories:<br>Comments: | koert<br>Add a tag<br>Add a title<br>Specify the subject<br>Specify the subject<br>Specify the company name<br>Add a category<br>Add comments |                          |                     |             |
| 🔿 Hide Folders                                                                              | 🗖 Save Thumbnail                                                                                                    |                          | Tools 👻 Save        | Cancel      |

• Druk daarna op "Save".

## B. Data uit Excel laden in Word

Om de informatie uit het VAS in een leesbaar format te krijgen met de gewenste opmaak maken we gebruik van de "Mail Merge" mogelijkheden in Microsoft Word.

Word zal de informatie automatisch uit het Excel bestand van het vorige hoofdstuk halen. De hele opmaak zal worden bewaard in een Word document en kan worden hergebruikt. Wanneer men hetzelfde overzicht weer uit het VAS haalt en weer omzet zoals beschreven in het vorige hoofdstuk zal Word deze laatste informatie gebruiken.

• Maak een nieuw Word document aan en ga naar het menu "Mailings"

| W        | 9-01     | Ŧ                       |                 |                                |                                | _            |                                          |                    | _               | Document1 - Microsoft Word |
|----------|----------|-------------------------|-----------------|--------------------------------|--------------------------------|--------------|------------------------------------------|--------------------|-----------------|----------------------------|
| File     | Home     | Insert                  | Page Layout F   | References Mail                | ings Review                    | View DY      | 'MO Label                                |                    |                 |                            |
| Envelope | s Labels | Start Mail<br>Merge + F | Select Edit     | Highlight<br>List Merge Fields | Address Greeting<br>Block Line | Insert Merge | Rules -<br>Match Fields<br>Update Labels | Preview<br>Results | Find Recipient  | Finish &<br>Marge          |
| Cre      | ate      | S                       | tart Mail Merge |                                | Write & Ir                     | nsert Fields |                                          |                    | Preview Results | Finish                     |

• Klik op Select Receipients

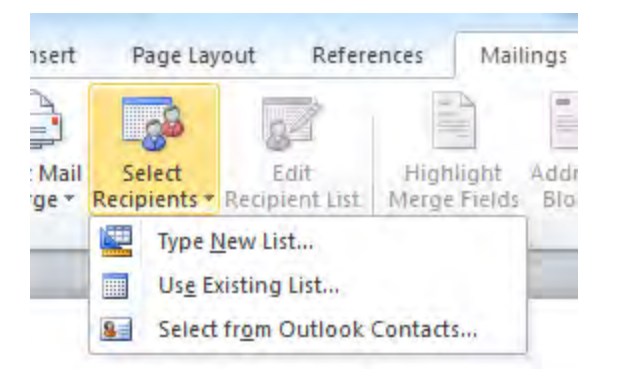

Selecteer Use Existing List

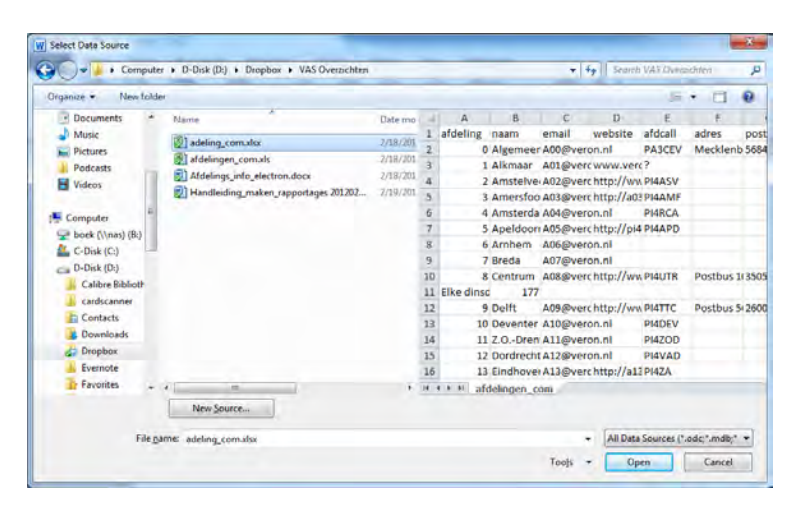

• Selecteer het Excel bestan van vorig hoofdstuk. Je ziet meteen rechts de kolommen en rijen van het bestand verschijnen. Klik op "Open"

| Name           | Description | Modified              | Created               | Туре  |
|----------------|-------------|-----------------------|-----------------------|-------|
| 🏼 afdelingen_o | om\$        | 2/18/2012 10:46:24 PM | 2/18/2012 10:46:24 PM | TABLE |
|                |             |                       |                       |       |

• Bij het bovenstaande scherm klik op "ok"

De Iconen die grijs waren in het "Mailings" menu zijn nu gekleurd en kunnen nu worden gebruikt.

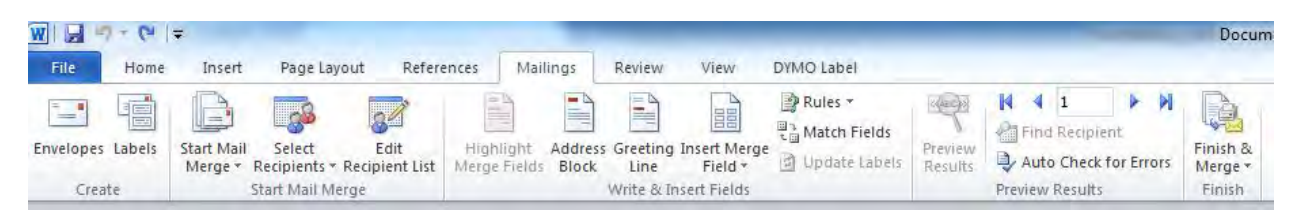

Het volgende hoofdstuk gaat in op het toevoegen van velden uit Excel in het Document en de opmaak.

#### C. Het Document opmaken

Eerst moeten we bepalen wat voor een document we gaan maken.

• Klik op "Start Mail Merge"

We krijgen nu een aantal selectie mogelijkheden:

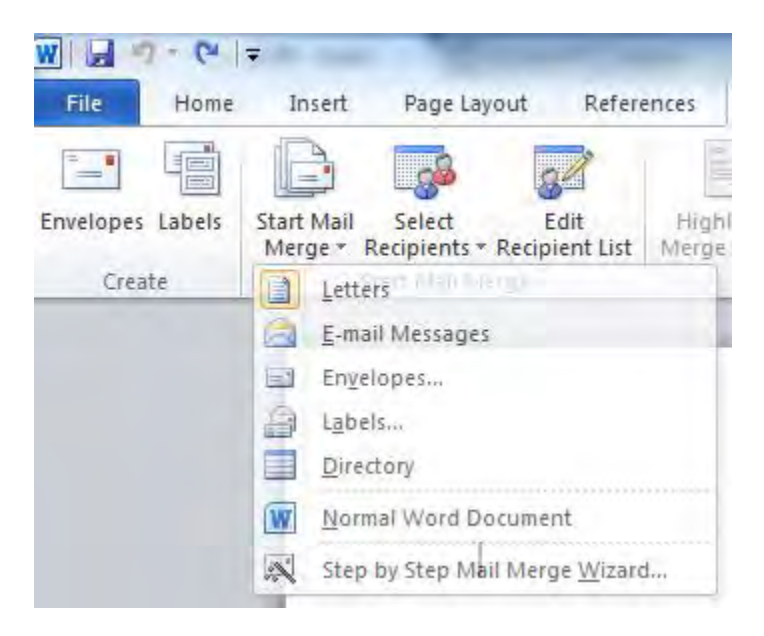

Wij willen een afdelings overzicht creeren en moeten dan "Directory" selecteren. Dit print alle gegevens achter elkaar. Wanneer bijvoorbeeld "Letters" wordt geselecteerd dan wordt elke afdeling op een neiuwe pagina afgedrukt. • Selecteer "Directory"

We moeten nu velden aan het document toevoegen.

• Klik op "Insert Merge Field"

Men krijgt nu een overzicht met alle velden uit het Excel bestand.

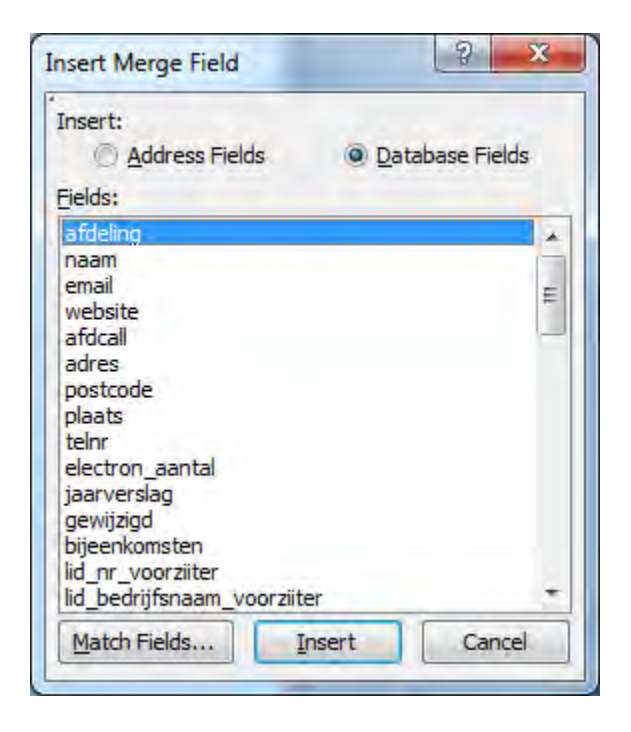

• Selecteer afdeling en klik op "Insert".

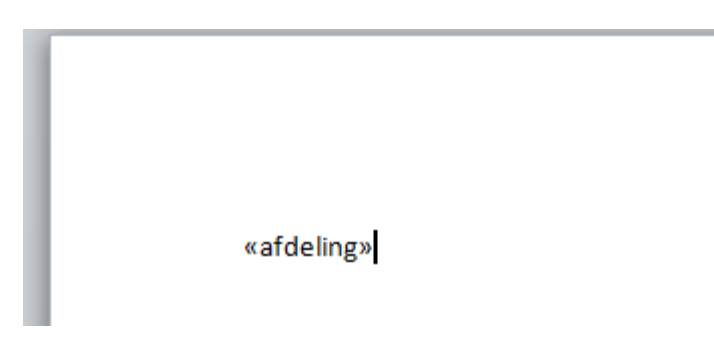

Bovenstaande verschijnt in het document.

- Voeg nu een spatie toe na afdeling en voeg de volgende velden toe:
  - o Naam
  - Afdcall

De volgende tekst staan dan in het document:

#### «afdeling»«naam» «afdcall»

Je kan de opmaak ook aanpassen, bijvoorbeeld ander lettertype, vet, kleinere letters etc. Dit zal dan ook zichtbaar zijn in het uiteindelijke rapport. Zorg wel dat je een NewLine (Return) hebt gegeven aan het einde andwers komt alle informatie van de afdleingen achter elkaar te staan in plaats van op elke regel.

We gaan het resultaat bekijken.

- Klik op Finish & Merge
- Selecteer Edit Individual Documents

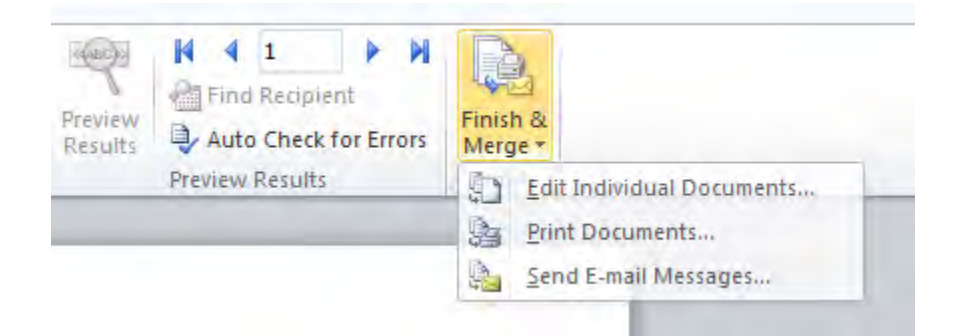

#### Het volgende scherm verschijnt

| Merge record | S      |     |  |
|--------------|--------|-----|--|
| Current      | record |     |  |
| S. Frank     | 1      | Tax |  |

• Klik op "OK"

Een nieuw document wordt nu geopend met een overzicht van de afdelingen:

OAlgemeen Secretaris PA3CEV 1Alkmaar PI4ALK 2Amstelveen PI4ASV 3Amersfoort PI4AMF 4Amsterdam PI4RCA 5Apeldoorn PI4APD Je ziet dat ik een spatie tussen de afdeling en naam vergeten ben, ik zou ook graag een A voor de afdeling willen hebben en dat de afdelingen beneden de 10 een voorloop "0" bij afdelingsnummer krijgen. Je kan het nieuw aangemaakte document sluiten.

• Eerst de A en de spatie toegevoegd

#### A«afdeling» «naam» «afdcall»

Nu moet ik tussen de A en <<afdeling>> een "0" toevoegen als het afdelingsnummer kleiner is dan 10.

- Zet de cursor tussen de A en <<afdeling>>
- Klik op "Rules" in het menu
- Selecteer If...Then...Else..

| Mailings        | Review                           | View                                   | DYMO Label                                                                                                    |                                                               |
|-----------------|----------------------------------|----------------------------------------|----------------------------------------------------------------------------------------------------|---------------------------------------------------------------|
| 2               |                                  | 88                                     | Rules *                                                                                                    | K(ABC)>                                                       |
| ighlight Addres | s Greeting<br>Line<br>Write & In | Insert Merge<br>Field +<br>sert Fields | <u>A</u> sk<br><u>F</u> ill-in<br><u>I</u> fThen<br>Merge <u>R</u> e<br>Merge Sey<br><u>N</u> ext Reco<br>Ne <u>x</u> t Reco<br>Set <u>B</u> ookr<br><u>S</u> kip Reco | Else,<br>cord #<br>guence #<br>ird<br>ird If<br>nark<br>rd If |

#### Het onderstaande scherm verschijnt

| nsert Word Field: IF        |             | <u> </u>    |
|-----------------------------|-------------|-------------|
| Eield name:                 | Comparison: | Compare to: |
| afdeling                    | Less than   | • 10        |
| Insert this text:           |             |             |
| 0                           |             |             |
| Otherwise insert this text: |             |             |
|                             |             |             |
|                             |             |             |
|                             |             |             |

- Kies bij "Field name" de afdeling
- Kies bij "Comparison" "Less than"

- Vul 10 in bij het veld "Compare to:"
- Vul 0 in bij "Insert this text:"
- Laat het veld "Otherwise insert this text:" leeg
- Klik op "OK"

Het volgende resulaat is te zien:

A0«afdeling» «naam» «afdcall»

We gaan het resultaat weer bekijken.

- Klik op Finish & Merge
- Selecteer Edit Individual Documents
- Klik op "OK"

Het resulaat is nu:

A00 Algemeen Secretaris PA3CEV A01 Alkmaar PI4ALK A02 Amstelveen PI4ASV A03 Amersfoort PI4AMF A04 Amsterdam PI4RCA A05 Apeldoorn PI4APD A06 Arnhem A07 Breda A08 Centrum PI4UTR A09 Delft PI4TTC A10 Deventer PI4DEV A11 Z.O.-Drente PI4ZOD

#### Dit ziet er goed uit!

Een ander voorbeeld voor de lf...Then...Else.. is de rapportage over de afdelingen voor de Electron. Hierin wordt een # aangegeven als er cursus wordt gegeven en een – indien niet.

Zie volgende scherm hoe dat is op te lossen:

| IF<br>Eield name:                     | Comparison: | Compare to: |   |
|---------------------------------------|-------------|-------------|---|
| lid_achternaam_docent                 | Equal to    |             |   |
| Insert this text:                     |             |             |   |
|                                       |             |             |   |
| -                                     |             |             |   |
| •                                     |             |             | * |
| •<br>Otherwise insert this text:      |             |             |   |
|                                       |             |             | * |
| -<br>Qtherwise insert this text:<br># |             |             | * |